# WORDPRESS-TUTORIAL KGI

### NUR FÜR INTERNEN GEBRAUCH | STAND: 21.10.24

|    | Login<br>Das Dashboard von WordPress                                                      | 3<br>3 |
|----|-------------------------------------------------------------------------------------------|--------|
| 1. | Seiten und Portfolio Einträge erstellen                                                   | 4      |
|    | Seiten                                                                                    | 4      |
|    | Portfolio Einträge                                                                        | 4      |
|    | Beiträge (Dissertationen)                                                                 | 4      |
|    | Veranstaltungen (Belegungsplan)                                                           | 4      |
| 2. | Erstellen von Seiten mit dem Erweiterten Layout Editor                                    | 5      |
|    | A. Exkurs: Der "Erweiterte Layout Editor"                                                 | 5      |
|    | Layout Elemente bearbeiten (per Drag & Drop)                                              | 5      |
|    | Layout Elemente: Hintergrund ändern mit "Farb-Sektion"                                    | 6      |
|    | Inhalts-Elemente bearbeiten                                                               | 7      |
|    | Media Elemente bearbeiten                                                                 | 7      |
|    | Media Elemente: Bild einfügen                                                             | 7      |
|    | Media Elemente: Slideshow erstellen                                                       | 8      |
|    | So lege ich eine Personenseite an (Video-Tutorial)                                        | 9      |
|    | Nutzung der Vorlage "Vorlage Personenseite"                                               | 9      |
|    | Seiten veröffentlichen (z.B. eine Personen-Seite)                                         | 10     |
|    | l extverlinkung einer Personenseite von der Personenubersichtsseite                       | 10     |
|    | Integration von Portrolio Eintragen auf Personenselten (z.B. "Aktuelles" und Projekte)    | 12     |
| 3. | Erstellen von Portfolio Einträgen mit dem Erweiterten Layout Editor                       | 14     |
|    | Nutzung der Vorlage "Vorlage Portfolio Eintrag"                                           | 14     |
|    | Beachten Sie folgendes bei der Erstellung von Portfolio Einträgen                         | 15     |
|    | Uberschriften und Absätze im Fließtext                                                    | 15     |
|    | Spaltenbreiten verkleinern / vergrößern                                                   | 15     |
|    | Auswahlen von Kategorien in Portfolio Eintragen                                           | 16     |
|    | Rorrekte Anzeige eines Portfolio Einträgs in der Breadcrump-Hierarchie                    | 1/     |
|    | Neue Kategorien erstellen                                                                 | 10     |
|    | Neue Kategorien für eine neu angelegte Percon erstellen                                   | 19     |
|    | Kategorie Super-News"                                                                     | 19     |
|    | Kategorie "Aktuelles", "Studium aktuell" und "Ausschreibungen"                            | 19     |
|    | Kategorie "Online-Aktivitäten"                                                            | 19     |
|    | Portfolio Einträge auf Social Media Plattformen teilen                                    | 19     |
| 4. | Erstellen des Belegungsplans für den Raum 2/160 mittels "Veranstaltungen" (Belegungsplan) | 20     |
| 5. | Erstellen von Beiträgen für Dissertationen                                                | 21     |
|    | Auswahl der Kategorie                                                                     | 21     |
|    | Vorschau und Veröffentlichen                                                              | 21     |
|    | Beitrag bearbeiten                                                                        | 21     |
|    | Neue Kategorien für neu angelegte Person erstellen                                        | 21     |
| 6. | Mediathek                                                                                 | 23     |
|    | Copyright von Bildern                                                                     | 23     |

|    | Bilder auf der Webseite mit Mausklick vergrößern (erweiterter Layout Editor) | 24 |
|----|------------------------------------------------------------------------------|----|
| 7. | Menüs erstellen und bearbeiten (nur mit Admininstrator:innen-Rechten)        | 25 |
| 8. | Suchmaschinen-Optmierung (SEO)                                               | 26 |
|    | Yoast SEO                                                                    | 26 |

9. Tipps28

| 9.  | 1100320                                                                   |    |
|-----|---------------------------------------------------------------------------|----|
|     | Vorlagen (Templates) nutzen                                               | 28 |
|     | E-Mail-Link erstellen                                                     | 28 |
|     | PDFs oder Bilder austauschen / aktualisieren                              | 29 |
|     | PDFs oder andere Dokumente einbetten                                      | 30 |
|     | Quick Edit von Portfolio Einträgen oder Beiträgen direkt in der Übersicht | 30 |
|     | Duplizieren von Beiträgen und Portfolios                                  | 31 |
|     | Links setzen                                                              | 31 |
|     | Links mit Symbol setzen im erweiterten Layout-Editor                      | 32 |
|     | "Undo" und "redo" im erweiterten Layout-Editor                            | 33 |
|     | Elemente löschen im erweiterten Layout-Editor                             | 34 |
|     | Neupositionierung von Elementen im erweiterten Layout-Editor              | 34 |
|     | Layout Elemente im erweiterten Layout-Editor anordnen                     | 34 |
|     | Youtube Video-Tutorial des Enfold Themes                                  | 35 |
|     | Sortierung der rechten Werkzeugleiste (z.B. für Portfolio Einträge)       | 36 |
|     | Fehlen von Einstellungsfeldern (Attributen) in rechten Werkzeugleiste     | 37 |
|     | Textabsatz                                                                | 37 |
| 10. | HPF (Häufig passierte Fehler) ;)                                          | 38 |
|     | Versehentlich platzierte Elemente                                         | 38 |
|     | Versehentlicher Wechsel zum Erweiterten Layout-Editor in Beiträgen        | 38 |
| 11. | Styelguide                                                                | 39 |
|     | Farben                                                                    | 39 |
|     | Überschriften                                                             | 39 |
|     | Text                                                                      | 39 |
|     | Layout für Personenseiten                                                 | 39 |
|     | Layout für Portfolio Einträge                                             | 39 |

#### Login

Administrator:innen oder Redakteur:innen loggen sich unter <u>http://kgi.ruhr-uni-bochum.de/wp-admin</u> ein. Ein neuer Account wird von einer/einem Admin angelegt und das System schickt dem Accountinhaber eine Einladungs-Mail zu. Benutzername und Passwort können nach erstem Login geändert werden.

Ansprechpartner hierfür: Agim Meta <u>meta@ecosense.de</u>

Download dieses Benutzerhandbuchs: http://kgi.ruhr-uni-bochum.de/kgi-benutzerhandbuch/

Das Benutzerhandbuch wird laufend aktualisiert. Bitte laden Sie es von Zeit zu Zeit neu herunter.

#### Das Dashboard von WordPress

Im Dashboard – dem Administrationsbereich – finden Sie alle Funktionen versammelt. Sie können jeden Bereich ansteuern, der für Sie freigeschaltet wurde. Redakteure haben Zugriff auf alle Beiträge, Seiten und Portfolios. Hinter jedem Menüpunkt in der linken Randleiste verbergen sich weitere Unterpunkte.

Zusätzlich erreichen Sie über das Dashboard das aktuelle kgi-Benutzerhandbuch.

| 🛞 🏠 Kunstgeschichtlic                 | hes Institut 🕂 Neu 🕅 Cache leeren Theme O                                                            | ptionen Theme Erweite | rungen   觉 Veranstaltunge | en                                                                              |          |                |
|---------------------------------------|----------------------------------------------------------------------------------------------------|-----------------------|---------------------------|---------------------------------------------------------------------------------|----------|----------------|
| 🚳 Dashboard                           | Dashboard                                                                                            |                       |                           |                                                                                 |          |                |
| <b>Startseite</b><br>Aktualisierungen | Hilfe fürs Veröffentlichen                                                                           | ~ ~ *                 | Disk Space Usage          |                                                                                 | ~ ~ *    | Yoast SEO Beit |
| -∳+ Stream                            | KGI-BENUTZERHANDBUCH 2024     VIDEO-Tutorials (englisch)                                             |                       | 66%<br>Disk Used: 13GB    | Used Disk Space                                                                 | e: 19GB  | Wordfence acti |
| A Dissertationen                      | TIPP: Vorlagen nutzen     TIPP: PDFs einbetten                                                       |                       |                           | Buy Premium Plugin                                                              |          |                |
| 🗇 Belegungsplan                       | • TIPP: E-Mail-Link erstellen                                                                        |                       |                           |                                                                                 |          |                |
| 93 Medien                             | <ul> <li>Korrekte Anzeige eines Portfolio-Eintrags in der B<br/>Hierarchie</li> </ul>                | readcrump-            | Zustand der Website       | ,                                                                               | <b>`</b> |                |
| Seiten                                | Beiträge: Versehentlicher Wechsel zum Erweiterte     Portfolio-Beiträge auf SOCIAL MEDIA Plattformen | en Layout-Editor      |                           | Deine Website weist ein kritisches Pro<br>auf, um das du dich so schnell wie mö | blem     |                |
| Portfolio Einträge                    | Suchmaschinen-Optimierung (SEO)                                                                      | Contern               | Solite verbessert         | kümmern solltest, damit Leistung und<br>Sicherheit verbessert werden.           | giion    |                |
| Design                                | KGI Webseite – die Funktionsweise     KGI-LOGO FÜR DRUCK UND INTERNET     Räume der Anschauung Logo  |                       | werden                    | Wirf einen Blick auf die 3 Einträge der<br><u>Website-Zustand</u> .             | Seite    |                |
| 🖆 Plugins                             |                                                                                                    |                       |                           |                                                                                 |          |                |
| 👗 Benutzer                            | Aktivität                                                                                            | ~~ *                  | Auf einen Blick           | ,                                                                               | <b>`</b> |                |
| 差 Werkzeuge                           |                                                                                                    |                       | 📌 61 Beiträge             | 83 Seiten                                                                       |          |                |
| Einstellungen                         | Neuigkeiten von dem Events Kalender                                                                  | ~ ~ *                 | WordPress 6.6.1 verwend   | det das Theme <u>Enfold</u> .                                                   |          |                |
| Vast SEO                              |                                                                                                    |                       |                           |                                                                                 |          |                |

## 1. SEITEN UND PORTFOLIO EINTRÄGE ERSTELLEN

Die KGI-Webseite besteht hauptsächlich aus "Seiten" und "Portfolio Einträgen".

#### Seiten

Seiten werden für statische Inhalte genutzt. Diese Seiten bilden das Grundgerüst der Webseite. Mit der Navigationsleiste oben gelangen Sie zu den angelegten Seiten, wie z.B.: Institut, …, Personen, Praxis, Bibliothek, KGI Virtuell, Fachschaft, …

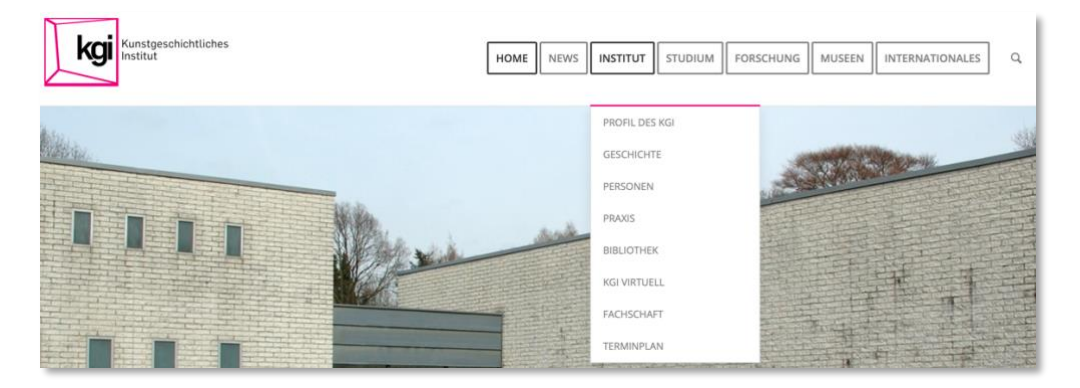

Darüber hinaus werden Seiten angelegt, um Portfolio Einträge zu integrieren.

**Beispiel 1:** Auf der "Startseite" werden Portfolio Einträge wie "News" oder "Aktuelle Publikationen" im Fuß der Webseite automatisch chronologisch aufgelistet.

**Beispiel 2:** Auf den "Personen"-Seiten werden jeweils unten Projekte der Personen aufgelistet. Durch Klick auf ein aufgelistetes Projekt auf dieser Seite gelangt man auf den jeweiligen Portfolio Eintrag.

#### Portfolio Einträge

Portfolio Einträge werden benutzt, um Artikel zu schreiben. Dies können z.B. Projekte wie Tagungen und Workshops, Exkursionen, Vortragsreihen, Studienprojekte etc. oder Publikationen sein.

Portfolio Einträgen werden Kategorien (wie den beispielhaft oben genannten Projektarten) oder übergeordneten Kategorien wie "Studium aktuell", "Super-News" oder "Ausschreibungen" zugeordnet, damit sie an gewünschten Seiten der Webseite erscheinen können.

Beispiel Portfolio Eintrag "Workshop Industriefotografie": Dieser Portfolio Eintrag wird den Kategorien "Tagungen und Workshops" von Änne Söll und "Tagungen und Workshops" von Kathrin Rottmann sowie der Kategorie "Tagungen und Workshops (abgeschlossen)" zugeordnet. Somit erscheint dieser Portfolio Eintrag auf der Personenseite von Änne Söll, Kathrin Rottmann und auf der Seite, die alle abgeschlossenen Tagungen und Workshops zeigt.

#### Beiträge (Dissertationen)

Beiträge werden ausschließlich benutzt, um Dissertationen aufzulisten.

#### Veranstaltungen (Belegungsplan)

Dieses Plugin wird ausschließlich benutzt, um den Belegungsplan für den Besprechungsraum 2/160 am Institut aufzulisten.

# 2. ERSTELLEN VON SEITEN MIT DEM ERWEITERTEN LAYOUT EDITOR

#### Seiten und Portfolio Einträge werden immer mit dem Erweiterten Layout Editor erstellt.

Der **Erweiterte Layout Editor** ist ohne Programmierkenntnisse per Drag & Drop zu bedienen und ermöglicht eine schnelle Bearbeitung von Seiten und Portfolio Einträgen.

Klicken Sie auf der Randleiste links auf "Seiten" und "Neue Seite erstellen". Nun öffnet sich ein neues Fenster.

#### Bitte klicken Sie sofort auf die blaue Schaltfläche "Erweiterter Layout Editor".

| Neue Seite erstellen                                            |            | Ansicht anpassen 🔻 Hilfe 🔻                                                                                                    |
|-----------------------------------------------------------------|------------|----------------------------------------------------------------------------------------------------|
| Titel hier eingeben                                             |            | Veröffentlichen ^ V 🔺                                                                                                    |
| Erwelterter Layout-Editor                                       | Visuell Te | Speichern         Vorschau <sup>®</sup> Status: Entwurf <u>Bearbeiten</u> <sup>®</sup> Sichtbarkeit: Öffentlich <u>Bearbeiten</u> <sup>®</sup> Sichtbarkeit: Öffentlichen Bearbeiten <sup>®</sup> Sichter werftentlichen Bearbeiten |
| Absatz v B $I \equiv \equiv 44 \equiv \pm 29 \equiv \equiv 7 v$ | >          | SEO: Nicht verfügbar                                                                                                    |
|                                                                 |            | 1 Lesbarkeit: Nicht verfügbar                                                                                                    |
|                                                                 |            | In den Papierkorb verschieben<br>Veröffentlichen                                                                                                    |

### A. Exkurs: Der "Erweiterte Layout Editor"

Sobald Sie auf "Erweiterter Layout Editor" geklickt haben, sehen Sie unter "Avia Layout Architekt" eine neue Menüleiste mit verschiedenen Layout-Optionen bzw. "Layout Elementen".

| 🚯 🏦 Die Unabhängigen de         | er BDP Berner Oberland 📀 12 👎 0 🕂 Neu 🕅 🐠 Theme Optionen                         | Willkommen, bdp-die-unabhaengigen-admin 📃 🌔                       |
|---------------------------------|----------------------------------------------------------------------------------|-------------------------------------------------------------------|
| 2 Dashboard                     | Standard Editor                                                                  | P Status: Entwurf Bearbeiten                                      |
| 🖈 Beiträge                      |                                                                                  | Sichtbarkeit: Öffentlich Bearbeiten                               |
| 91 Mediathek                    | Avia Layout Architekt                                                            | Sofort veröffentlichen Bearbeiten                                 |
| 📘 Seiten 🔸                      | Layout Elemente Inhalts Elemente Media Elemente                                  | Lesbarkeit: Verbesserungsbedarf                                   |
| Alle Seiten                     |                                                                                  | ∬ SEO: Nicht verfügbar                                            |
| Erstellen                       |                                                                                  | Veröffentlichen                                                   |
| Kommentare                      |                                                                                  |                                                                   |
| 😰 Portfolio Einträge            | The Section                                                                      | Seiten-Attribute                                                  |
| 🖀 Enfold Child                  |                                                                                  | Eltern                                                            |
| 🔊 Design                        | th 🖉 🖾 Vorlagen                                                                  | Hauptseite (keine Übergeordnete) 👻                                |
| 😰 Plugins 📵                     | < 1/2 > 🖾 💭 🖆 🗱                                                                  | Template                                                          |
| 📥 Benutzer                      | Spalte duplizieren                                                               | Standardtemplate ~                                                |
| 🖋 Werkzeuge                     |                                                                                  | Reihenfolge                                                       |
| All-in-One WP<br>Migration      |                                                                                  | 0                                                                 |
| Einstellungen                   |                                                                                  | Brauchst du Hilfe? Benutze den Tab "Hilfe"<br>oben am Bildschirm. |
| Meow Apps                       |                                                                                  |                                                                   |
| 🕅 SEO 😰                         |                                                                                  | Gestaltung 🔻                                                      |
| LaverSlider WP                  | Yoast SEO                                                                        | A Deiterenkild                                                    |
| a Loco Translate                | 😮 Hilfecenter 🔻 🔶 📩 Entscheide dich für Premiu                                   | n beitragsbild                                                    |
| Menü einklappen                 |                                                                                  | Beitragsbild festlegen                                            |
| https://hhomepage.com/bdp-die-u | unabhaengigen/wp-admin/post-new.php?post_type=page#clone + Schlagwort hinzufügen | · · ·                                                             |

WordPress-Seiten bearbeiten in Enfold

#### Layout Elemente bearbeiten (per Drag & Drop)

Mit den Layout Elementen können Sie eine Seite genau anpassen, in einzelne Abschnitte und Spalten unterteilen oder den Hintergrund bearbeiten. **Wählen Sie ein gewünschtes Layout Element aus und ziehen Sie es einfach per Drag & Drop in das Layoutfeld**. Dafür gehen Sie mit Ihrem Mauszeiger über das gewünschte Layout Element, klicken, halten den Mauszeiger gedrückt, gehen mit der Maus über das Layoutfeld zur gewünschten Stelle und lassen die Maustaste los. Besonders praktisch: Sie können jedes Element duplizieren und sich somit einige Klicks sparen. Klicken Sie dazu mit Ihrer Maus auf das kleine Symbol in der Mitte der Taskleiste Ihres Elements.

| 🕅 📸 Die Unabhängigen der BDP Berner Oberland 🗢 12 🗭 0 🕂 Neu 📢 🐠 Theme Optionen                                                                                           | Willkommen, bdp-c                        | lie-unabhaengigen-admin 🕅     |
|----------------------------------------------------------------------------------------------------|------------------------------------------|-------------------------------|
| Dashboard Permalink: https://hhomepage.com/bdp-die-unabhaengigen/1368-2/ Bearbeiten                                                                                      | Speichern                                | Vorschau                      |
| Beiträge Standard Editor                                                                                                    | 9 Status: Entwur                         | f <u>Bearbeiten</u>           |
| 93 Mediathek                                                                                                    | Sichtbarkeit: Ö                          | ffentlich <u>Bearbeiten</u>   |
| Seiten Avia Layout Architekt                                                                                                    | Sofort veröffer                          | ntlichen <u>Bearbeiten</u>    |
| Alle Seiten Layout Elemente Inhalts Elemente Media Elemente                                                                                                    | ① V Lesbarkeit: Ver                      | besserungsbedarf              |
|                                                                                                    | 🗹 SEO: Nicht ver                         | fügbar                        |
| Kommentare         1/1         1/2         1/3         2/3         1/4         3/4         1/5         2/5         3/5         4/5         Farb-Settion         Grid Row | In Papierkorb leger                      | ı i                           |
| S Portfolio Einträge                                                                                                    |                                          | Veröffentlichen               |
| Enfold Child                                                                                                    | Critere Attribute                        |                               |
| Design                                                                                                    | Seiten-Attribute                         |                               |
| 🖆 Plugins 🕕 👘 V 🔤 🔽 Vorlagen                                                                                                    | Eltern                                   | 0                             |
| Benutzer K 1/2 > □ (0) K 1/2 > □ (0)                                                                                                    | Hauptseite (kein                         | e Ubergeordnete)              |
| F Werkzeuge Edit Cell                                                                                                    | Template                                 |                               |
| All-in-One WP     Mignification                                                                                                    | Standardtempia                           | te                            |
| i Einstellungen                                                                                                    | 0                                        |                               |
| a Meow Apps                                                                                                    | Brauchst du Hilfe?<br>oben am Bildschirr | Benutze den Tab "Hilfe"<br>n. |
| 7/1 seo 🔕                                                                                                    |                                          |                               |
| S LayerSlider WP Yoast SEO                                                                                                    | ▲ Gestaltung                             | · ·                           |
| ng Loco Translate 🕜 Hilfecenter 🔹 🔶 Entscheide dich für Pre                                                                                                    | Beitragsbild                             | *                             |

#### Elemente in WordPress duplizieren

Wollen Sie ein platziertes Layout Element versetzen, so fassen Sie das Layout Element oben an der Leiste an und ziehen es zur gewünschten Stelle und lassen die Maus los.

#### Layout Elemente: Hintergrund ändern mit "Farb-Sektion"

Die Farb-Sektion ist ein besonderes Layout Element, denn hier können Sie die Hintergrundfarbe der Sektion bearbeiten. Ziehen Sie dazu das "Farb-Sektion Element" in das Feld und klicken Sie auf das Bearbeitungs-Symbol. In dem sich nun öffnendem Fenster klicken Sie auf "Stil" und wählen "Hintergrundfarbe.

| Farb-Sektion               |   | X X                                                                                                    |
|----------------------------|---|----------------------------------------------------------------------------------------------------|
| Layout Stil Erweitert      |   |                                                                                                    |
| ∧ Hintergrundfarben        |   |                                                                                                    |
| Main Content               | 0 | Farb-Sektion<br>Die Sektion verwendet das Farbschema, welches Du auf der Styling-Seite festgelegt hast<br>(Zeibe Styling-Seite)                        |
| Hintergrundfarbe           |   | Hintergrund<br>Wählen Sie den Hintergrundtyp für die Spalte aus.                                                                                       |
| Farbe auswählen Laeren     |   | Benutzerdefinierte Hintergrundfarbe<br>Wähle eine eigene Hintergrund Farbe für diese Spalte. Lass das Feld leer, um die Standard Farbe zu<br>verwenden |
| ✓ Hintergrundbild          |   |                                                                                                    |
| ✓ Hintergrund Video        |   |                                                                                                    |
| ✓ Hintergrund-Überlagerung |   |                                                                                                    |
| ✓ Rahmen                   |   |                                                                                                    |

#### Farb-Sektionen in WordPress bearbeiten

Sobald Sie Ihre gewünschten Änderungen vorgenommen haben, klicken Sie auf den blauen Button "Speichern". Keine Sorge: Wenn Sie am Ende doch nicht zufrieden sind, können Sie Ihre Seite jederzeit wieder verändern und neu anpassen.

Mit einem Klick auf "Inhalts Elemente" oder "Media Elemente" können Sie weitere Einstellungen vornehmen.

| <ul> <li>         M Die Unabhängige         M Dashboard     </li> </ul> | n der BDP Berner Oberland 💿 12 📮 0 🕂 Neu 📢 💿 Theme Optionen                                                                                                    | Willkommen, bdp-die-unabhaengigen-admin 🔲                                    |
|-------------------------------------------------------------------------|----------------------------------------------------------------------------------------------------|------------------------------------------------------------------------------|
| Duting                                                                  | Neue Seite erstellen                                                                                                    |                                                                              |
| 91 Mediathek                                                            | Titel hier eingeben                                                                                                    | Veröffentlichen                                                              |
| 📙 Seiten 🔷                                                              | Permalink: https://hhomepage.com/bdp-die-unabhaengigen/1369-2/ Bearbeiten                                                                                                    | Speichern Vorschau                                                           |
| Alle Seiten<br>Erstellen                                                | Standard Editor                                                                                                    | Status: Entwurf <u>Bearbeiten</u> Sichtbarkeit: Öffentlich <u>Bearbeiten</u> |
| 🗭 Kommentare                                                            | Avia Layout Architekt                                                                                                    | Sofort veröffentlichen Bearbeiten                                            |
| 😰 Portfolio Einträge                                                    | Layout Elemente Inhalts Elemente Media Elemente                                                                                                    | 🚺 Lesbarkeit: Verbesserungsbedarf                                            |
| <ul> <li>Enfold Child</li> <li>Design</li> </ul>                        | 1/1 1/2 1/3 2/3 1/4 3/4 1/5 2/5 3/5 4/5 Fert-Settion Grid Row                                                                                                    | SEO: Nicht verfügbar                                                         |
| <ul> <li>Plugins (3)</li> <li>Benutzer</li> </ul>                       | Tab Section                                                                                                    | Seiten-Attribute                                                             |
| <ul> <li>Werkzeuge</li> <li>All-in-One WP<br/>Migration</li> </ul>      | to de la constante de la constante | Eltern<br>Hauptseite (keine Übergeordnete) \vee                              |
| Einstellungen<br>Meow Apps                                              |                                                                                                    | Template<br>Standardtemplate                                                 |
| 🕅 SEO 🔕                                                                 |                                                                                                    | Reihenfolge<br>0                                                             |

#### Inhalts-Elemente bearbeiten

Hier können Sie Ihrer Seite inhaltliche Elemente hinzufügen. Zum Beispiel:

- Textblöcke
- Trennlinien
- Spezielle Überschrift
- Symbol-Box
- Blog-Beiträge
- Akkordeon
- Portfolio-Raster (Masonry)

Das Prinzip folgt genau der Erstellung und Bearbeitung der Layout-Elemente. Klicken Sie auf das gewünschte Element und ziehen Sie es nach unten ins Feld.

#### Media Elemente bearbeiten

Hier können Sie u.a. folgende Elemente auswählen und hinzufügen:

- Bilder
- Videos
- Galerien
- Verschiedene Slider und Slideshows

#### Media Elemente: Bild einfügen

Ziehen Sie dazu das Element "Bild" in ein Sektionsfeld darunter. Klicken Sie auf das Symbolbild (Palme). Dann klicken Sie auf den Button "Bild einfügen". Wählen Sie ein Bild aus der Mediathek oder laden Sie ein neues Bild mit "Dateien hochladen" oben links hoch. Wenn Sie ein neues Bild hochladen, fügen Sie den Titel und unbedingt das Copyright ein.

#### Wählen Sie die Größe des Bildes unter "Anzeige-Einstellungen für Anhänge" aus.

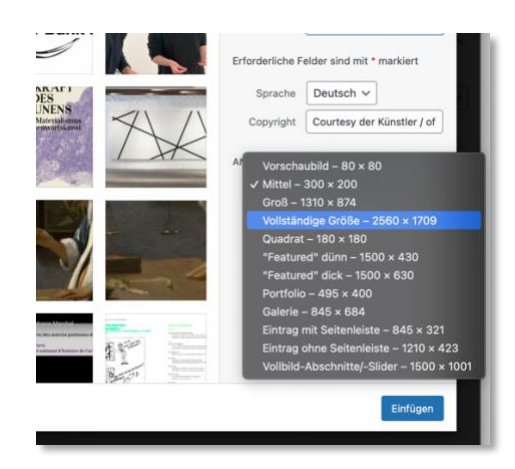

#### Media Elemente: Slideshow erstellen

Eine Slideshow ist eine hervorragende Möglichkeit, um Besuchern verschiedene Inhalte und Bilder zu präsentieren. Ziehen Sie dazu das Element "Einfacher Slider" in das Feld oder Sektion.

| 🔞 📸 Die Unabhängigen                            | der BDP Berner Oberland 📀 12 🛡 0 🕂 Neu 🕅 🔍 Theme Optionen                                                                                                    | Willkommen, bdp-die-unabhaengigen-admin 📃 🤷                                         |
|-------------------------------------------------|----------------------------------------------------------------------------------------------------|-------------------------------------------------------------------------------------|
| Dashboard                                       | Neue Seite erstellen                                                                                                    |                                                                                     |
| 📌 Beiträge                                      | Titel hier eingeben                                                                                                    | Veröffentlichen                                                                     |
| 9 Mediathek                                     | Permalink: https://hhomepage.com/bdp-die-unabhaengigen/1368-2/ Bearbeiten                                                                                                    | Speichern Vorschau                                                                  |
| 📙 Seiten 🔸                                      | Standard Editor                                                                                                    | P Status: Entwurf <u>Bearbeiten</u>                                                 |
| Alle Seiten<br>Erstellen                        | Avia Layout Architekt                                                                                                    | Sichtbarkeit: Öffentlich <u>Bearbeiten</u> Sofort veröffentlichen <u>Bearbeiten</u> |
| Kommentare                                      | Layout Elemente Inhalts Elemente Media Elemente                                                                                                    | V Lesbarkeit: Verbesserungsbedarf                                                   |
| 😰 Portfolio Einträge                            |                                                                                                    | 📝 SEO: Nicht verfügbar                                                              |
| Enfold Child                                    | Bild Hotspots Video Sider Sider Side | In Papierkorb legen                                                                 |
| 🔊 Design                                        |                                                                                                    | veronendichen                                                                       |
| 😰 Plugins 📵                                     | Google Map                                                                                                    | Seiten-Attribute                                                                    |
| 📥 Benutzer                                      | Nodanen St.                                                                                                    | Eltern                                                                              |
| 🖋 Werkzeuge                                     | in the second second seco                                                                                                    | Hauptseite (keine Übergeordnete)                                                    |
| <ul> <li>All-in-One WP<br/>Migration</li> </ul> | 1/2 0                                                                                                    | Template                                                                            |
| 🖽 Einstellungen                                 |                                                                                                    | Standardtemplate ~                                                                  |
| Meow Apps                                       |                                                                                                    | Reihenfolge                                                                         |
| 🕅 SEO 🔕                                         |                                                                                                    | 0                                                                                   |
| 😰 LayerSlider WP                                | O Farb-Sektion                                                                                                    | Brauchst du Hilfe? Benutze den Tab "Hilfe"                                          |
| ස්සු Loco Translate                             |                                                                                                    |                                                                                     |

#### Slider in WordPress-Webseiten

Klicken Sie auf das Bearbeitungs-Symbol. Dann öffnet sich ein Fenster, um Ihre Slideshow individuell anzupassen. Sie können nun die Bilder der Slideshow auswählen und hochladen, die Größe der Slideshow oder den Slideshow-Übergang festlegen. Sie können auch entscheiden, ob Ihre Bilder automatisch wechseln sollen – oder der Besucher aktiv klicken muss, damit die Bilder wechseln.

Für ein automatisches Wechseln, klicken Sie auf das Textfeld neben "Autorotation aktiv?" und wählen "Ja" aus.

| 🔞 🍘 Die Unabhängigen der BDP | Berner Oberland 🗢 12 🏓 0 🕂 Neu 🕅 🛛 Theme Optionen                                                                                                    |                                                                                    | Willkommen, bdp-die-unabhaengigen-admin 阔 |
|------------------------------|----------------------------------------------------------------------------------------------------|------------------------------------------------------------------------------------|-------------------------------------------|
| Dashboard                    | Einfacher Slider                                                                                                    |                                                                                    | ×                                         |
| 📌 Beiträge                   |                                                                                                    |                                                                                    | ^dtemplate 🗠                              |
| 91 Mediathek                 | Einzernes Bio oder Video hinzutugen     Copy and add last entry                                                                                                    |                                                                                    | ge                                        |
| Seiten                       | Featured (1500x430)                                                                                                    | Slideshow-Bildgröße<br>Choose the size of the image that loads into the slideshow. | u Hilfe? Benutze den Tab "Hilfe"          |
| Erstellen                    |                                                                                                    |                                                                                    | 3ildschirm.                               |
| Kommentare                   | Slide sidewards v                                                                                                    | Slideshow Übergang<br>Wähle eine Übergangsform für die Slideshow aus.              | ng 🔻                                      |
| 📧 Portfolio Eintrăge         |                                                                                                    | $\frown$                                                                           |                                           |
| 合 Enfold Child               | Ja                                                                                                    | Autorotation aktiv?<br>Soll die Slideshow standardgemäß rotieren?                  | ild 🔶                                     |
| 🔊 Design                     | Ja<br>Marine Marine Marine Marine Marine Marine Marine Marine Marine Marine Marine Marine Marine Marine Marine Marine<br>Marine Marine Marine Marine Marine Marine Marine Marine Marine Marine Marine Marine Marine Marine Marine Marine M |                                                                                    | ld festlegen                              |
| 🖉 Plugins 📵                  | Nen Stop Autorotation with the last slide                                                                                                    |                                                                                    |                                           |
| 🐣 Benutzer                   | Check if you want to disable autorotation when this last slide is displayed                                                                                                    |                                                                                    |                                           |
| Werkzeuge     Yoast          | 5 ~ ~                                                                                                    | Slideshow-Autorotations-Dauer                                                      |                                           |
| Migration                    |                                                                                                    | Wähle, wieviele Sekunden jedes Bild angezeigt werden soll.                         |                                           |
| Einstellungen                | Standard                                                                                                    | Slideshow control styling?                                                         |                                           |
| Meow Apps                    |                                                                                                    | Here you can select if and how to display the slideshow controls                   |                                           |
| VÌ SEO 🔕                     | Use first slides caption as permanent caption                                                                                                    |                                                                                    |                                           |
| 🖾 LayerSlider WP             | 🗖 bi aka dada daka analan 1996 ka alam dan bara dike di dar 1997 ka ka ka aka di dari bi                                                                                                    | all dark on the contains and attack on contains will be been added.                | ·                                         |
| 🛱 Loco Translate             | Dita loss sins Mats Darchroikurs feet indem du dos Crois Cebrine al kosteneral koste                                                                                                    | Inet                                                                               | Speichern                                 |
| Menü einklappen              |                                                                                                    |                                                                                    |                                           |

Slider-Autorotation in WordPress Webseiten

Tipp: Unter "Slideshow-Autorotations-Dauer" können Sie genau auswählen, wie viele Sekunden ein Bild angezeigt werden soll.

Zunächst wird eine neue Seite für eine neue Person am Institut erstellt. Die Vorgehensweise wird hier kurz im Video-Tutorial erklärt:

#### So lege ich eine Personenseite an (Video-Tutorial)

http://ecosense.de/download/RUB/Personenseite-anlegen.mov

#### Beschreibung des Tutorats:

Zuerst geben Sie der Personenseite einen Titel, z.B. Prof. Vorname Name.

In der oberen platzierten Farbsektion werden drei "Layout Elemente" nebeneinander angeordnet.

- In das linke Layout-Element wird ein "Media Element" (Bild) platziert.
- In das mittlere Layout-Element werden mittels eines Inhalts-Elements "Text-Block" die Angaben zur Person sowie darunter ein Inhalts Element "Akkordeon" mit Forschungsschwerpunkt, Vita etc. platziert.
- In das rechte Layout-Element wird wieder ein Inhalts-Elements "Spezielle Überschrift" mit der Überschriftengröße "H5" gesetzt. Der dazugehörige Text wird in ein weiteres Inhalts-Elements "Text-Block" geschrieben.
- Die untere anzulegende Farbsektion beinhaltet ein weiteres "Inhalts Element", ein "Masonry" Raster, das Portfolio Einträge mit definierten Kategorien anzeigt.

#### Nutzung der Vorlage "Vorlage Personenseite"

Um eine Personenseite anzulegen, können Sie eine vorgefertigte Vorlage benutzen. Klicken Sie auf "Vorlagen" und dann auf "Vorlage Personenseite". Dadurch werden alle Layout-, Inhalts- und Media-Elemente auf der noch leeren Seite angeordnet.

| ayout Element | nte Inhalt | ts Elemente | Media Elem       | nente   |         |         |                      |           |     | Sortierung: S                                                             | tandard                                             | 0   |
|---------------|------------|-------------|------------------|---------|---------|---------|----------------------|-----------|-----|---------------------------------------------------------------------------|-----------------------------------------------------|-----|
| 1/1           | 1/2        | 1/3         | 2/3              | 1/4     | 3/4     | 1/5     | 2/5                  | 3/5       | 4/5 | Farb-<br>Sektion                                                          | Rasterzeile                                         |     |
| Reiter-       |            |             |                  |         |         |         |                      |           |     |                                                                           |                                                     |     |
| Section       |            |             |                  |         |         |         |                      |           |     |                                                                           |                                                     |     |
| <i>(</i> 7    |            |             |                  |         |         |         |                      |           |     |                                                                           | voriagen                                            |     |
|               |            |             |                  |         |         |         |                      |           |     | -                                                                         |                                                     |     |
| Farb-Sekti    | tion       |             |                  |         |         |         |                      |           |     | Eintrag a                                                                 | als Vorlage                                         | -28 |
| Farb-Sekti    | lion       |             | 1/2              |         |         |         |                      |           | 1/4 | Eintrag a<br>spei                                                         | als Vorlage<br>ichern                               |     |
| Farb-Sekti    | tion       | ं           | 1/2              |         |         |         |                      |           | 1/4 | Eintrag a<br>spei<br>Load templat                                         | als Vorlage<br>ichern<br>e at bottor (              | -   |
| Farb-Sektl    | lion       | <u>ः</u>    | 1/2<br>Ku        | Instges | chichte | der Mo  | derne m              | o]<br>nit | 1/4 | Eintrag a<br>spei<br>Load templat<br>Akkordeon                            | als Vorlage<br>ichern<br>e at bottor (              | :   |
| Farb-Sektl    | lion       |             | 1/2<br>Ku<br>eir | Instges | chichte | der Moo | derne m<br>er Kultur | o<br>iit  | 1/4 | Eintrag a<br>spei<br>Load templat<br>Akkordeon<br>Poster<br>Vorlage Perss | als Vorlage<br>ichern<br>e at bottor a<br>onenseite | :   |

Sie können die Elemente und deren Einstellungen nach Belieben bearbeiten.

#### Seiten-Attribute

Zur besseren Übersicht soll in der rechten Randleiste unter "Seiten-Attribute" eine übergeordnete Seite ausgewählt werden – in diesem Fall "Personen". Somit ist gewährleistet, dass Sie die Personenseite in der Auflistung aller Seiten schnell wiederfinden. Außerdem wird die Seite mit "**Startseite / Institut / Personen / Prof. Dr. Vorname Name**" im Breadcrump (Pfadleiste) korrekt dargestellt.

| Kunstgeschichtliches<br>Institut | HOME NEWS INSTITUT STUDIUM FORSCH                                                                                          | Wilkommen, Agim Metz 🔽 🛛                                  |
|----------------------------------|----------------------------------------------------------------------------------------------------|-----------------------------------------------------------|
| Dr. Friederike Wappler           |                                                                                                    | Startseite / Institut / Personen / Dr. Friederike Wappler |
|                                  | Wissenschaftliche Leiterin der Kunstsammlungen der RUB Museum<br>moderner und zeitgenössischer Kunst – und Situation Kunst | Lehre<br>Haunteeminar R&/MA: Padical                      |

Das nächste Schaubild zeigt das ordnende Prinzip.

| 📌 Beiträge           | Bild | Titel 🜩                                                       |
|----------------------|------|---------------------------------------------------------------|
| 9j Medien            | 0    | Institut — Erweiterter Layout Architekt                       |
| 📙 Seiten 🛛 🔸         |      |                                                               |
| Alle Seiten          |      | - Personen - Erweiterter Layout Architekt                     |
| Neue Seite erstellen | 0    | - Dr. Friederike Wannler - Frusiterter Lawaut Architekt       |
| Portfolio Einträge   |      | Dr. Friedenke wappier - Erweiterter Layout Architekt          |
| 😤 Enfold             | 0    | — — Dr. habil. Sabine Kampmann — Erweiterter Layout Architekt |
| 📞 WP Dark Mode       |      |                                                               |
|                      |      | Dr. Hans H. Hanke - Erweiterter Lavout Architekt              |

#### Seiten veröffentlichen (z.B. eine Personen-Seite)

Im Gegensatz zu Portfolio Einträgen, die nach Auswahl einer oder mehrerer Kategorien und Veröffentlichung unmittelbar auf der Webseite sichtbar werden, müssen **veröffentlichte Seiten** über eine Verlinkung erreichbar gemacht werden. Dies geschieht entweder durch die Verlinkung mittels des Navigationsmenüs oder durch den Gebrauch eines Textlinks von einer anderen Seite.

#### Textverlinkung einer Personenseite von der Personenübersichtsseite

Klicken Sie auf "Seiten" und suchen die Seite "– Personen" und klicken darauf. Die zu bearbeitende Seite öffnet sich. Gehen Sie in das Textfeld "Professuren", indem Sie auf dieses Feld klicken.

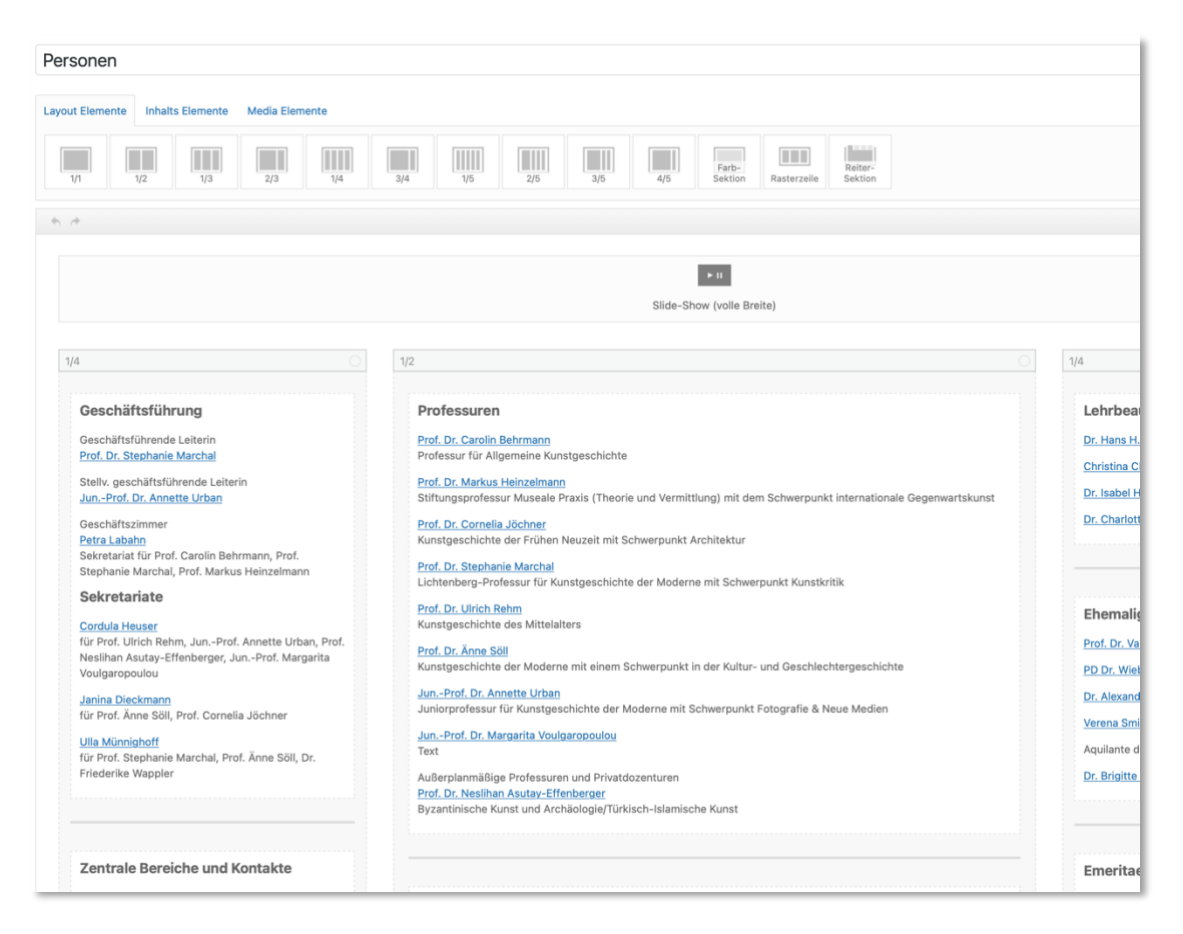

Schreiben Sie den neuen Namen der Person in eine Zeile und fügen Sie die Denomination darunter ein. Markieren Sie den Namen und klicken Sie oben auf das "Link"-Ikon.

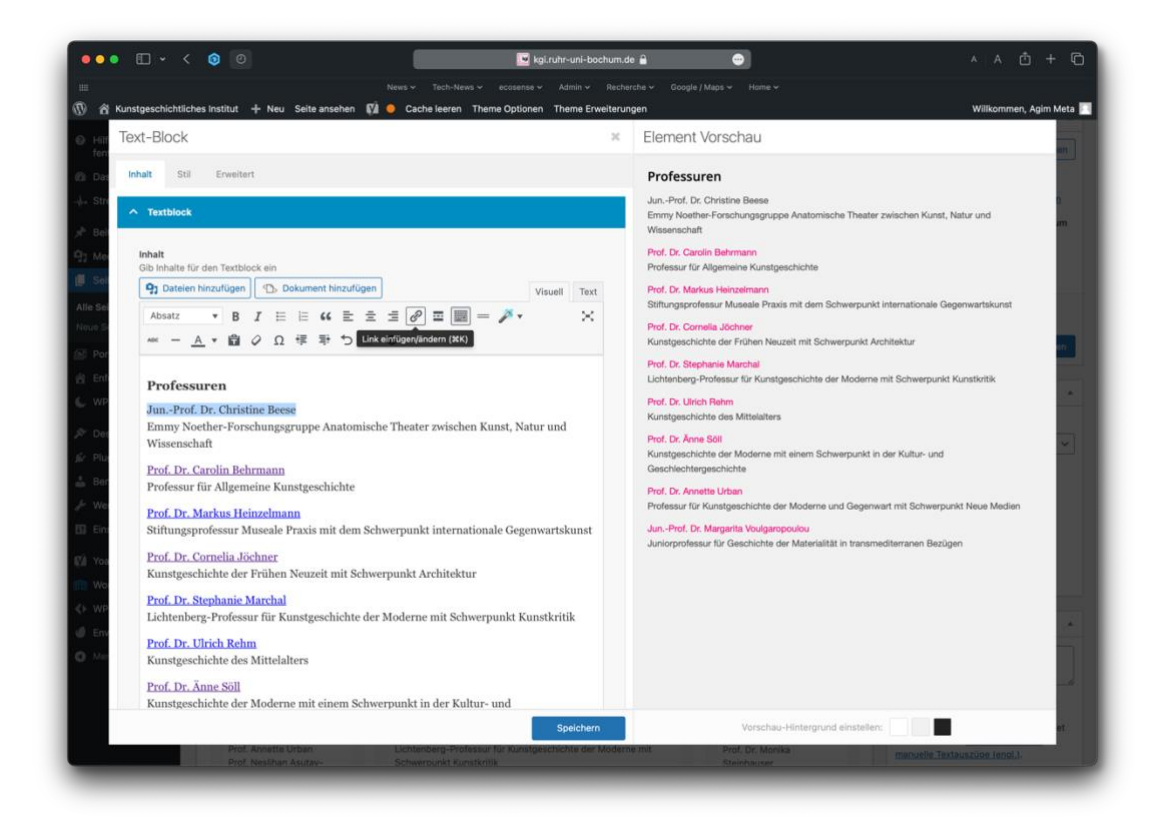

Nun können Sie in dem erschienenen Eingabefeld die zu verlinkende Personenseite suchen, indem Sie z.B. den "Vornamen" eingeben. Alternativ klicken Sie auf das "Link-Optionen" Icon. Es wird eine Suchliste eingeblendet. Wählen Sie korrekte Personenseite aus, indem Sie daraufklicken.

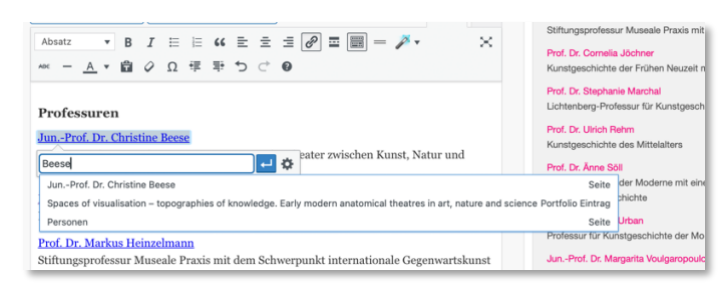

Damit wäre die neu angelegte "Personen"-Seite verlinkt und von der Personen-Übersichtsseite erreichbar.

Speichern Sie diese Aktion unbedingt, indem Sie unten auf "Speichern" klicken. Ansonsten gehen die Änderungen verloren!

# Integration von Portfolio Einträgen auf Personenseiten (z.B. "Aktuelles" und Projekte)

Falls erwünscht, können "Portfolio Einträge" auf der Personenseite integriert werden. Hierfür muss das Inhalts Element "**Masonry**") in die rechte Spalte und/oder unten in eine Farbsektion gesetzt werden.

Soll ein Portfolio Eintrag unter "Aktuelles" in der rechten Spalte erscheinen, ist die Unterkategorie "Aktuelles" der jeweiligen Person auszuwählen. Soll ein Portfolio Eintrag unten erscheinen, ist die gewünschten Unterkategorie der jeweiligen Person auszuwählen.

#### 0 (0) Ξ 6333 -Button Zeile Buttor Symbol-Bo Symbo con Circles Benachrichtie E ĒŦ 88 Ψİ Magazi Masor Tabello ыř Beitrags-Metadate Zifferr Suche Chart Code-Block Vorlagen 1/2 1/4 Prof. Dr. Carolin Behrmann Aktuelles Masonry Professur für Allgemeine Kunstgeschichte

Einstellungen des Inhalts Elements "Masonry" für "Aktuelles"

Durch Klick auf das Element Masonry gelangen Sie zu den Einstellungen:

- Inhalt
  - Which Entries Should Be Used: Portfolio Entries
  - Wählen Sie dann die Kategorie aus: z.B. "- Aktuelles"
  - Beschriftung: "Zeige Titel und Textauszug", "Standardanzeige (am unteren Rand des Elementbildes)", "Immer anzeigen"
- Stil
- o Flexibles Masonry: ...
- o Bildgröße: Masonry (705 x 705) oder Magazine (710 x 375), welches kompakter ist
- o Abstand zwischen den Elementen: Großer Abstand

- o Spalten: 6 Spalten
- Paginierung -> Beitragsnummer: 6
- Paginierung: Keine Option, um weitere Bilder zu betrachten
- Erweitert
  - Animation: Default Animation
  - Image Hover Effect: Kein Effekt

#### Einstellungen des Inhalts Elements "Masonry" für Projekte unten

| Enemaiige<br>Mitarbeiter:innen                                                                     |                                                                                                    |  |
|----------------------------------------------------------------------------------------------------|----------------------------------------------------------------------------------------------------|--|
| DFG Projekt Period Rooms<br>• Stefan Krämer<br>E-Mail: <u>Stefan Kraemer-</u><br><u>b1c@rub.de</u> |                                                                                                    |  |
| O Farb-Sektion                                                                                     |                                                                                                    |  |
|                                                                                                    | Masonry                                                                                                    |  |
|                                                                                                    | Dieses Element wird standardmäßig über den ganzen Bildschirm gestreckt.<br>Wenn du dies innerhalb einer Farb-Sektion oder einer Spalte platzierst, wird nur<br>der verfügbare Platz verwendet |  |
|                                                                                                    | Aktuell:   Auf Inhaltsbreite anpassen                                                                                                    |  |
|                                                                                                    |                                                                                                    |  |

Durch Klick auf das Element Masonry gelangen Sie zu den Einstellungen:

- Inhalt
  - Which Entries Should Be Used: Portfolio Entries
  - Wählen Sie dann die Kategorie aus: z.B. "- Ausstellungen"
  - Beschriftung: "Zeige Titel und Textauszug", "Standardanzeige (am unteren Rand des Elementbildes)", "Immer anzeigen"
- Stil
- Flexibles Masonry: ...
- Bildgröße: Masonry (705 x 705)
- o Abstand zwischen den Elementen: Großer Abstand
- Spalten: 4 columns
- Paginierung -> Beitragsnummer: 16
- Paginierung: Zeige "Mehr laden"-Button
- Erweitert
  - Animation: Default Animation
  - Image Hover Effect: Kein Effekt

# 3. ERSTELLEN VON PORTFOLIO EINTRÄGEN MIT DEM ERWEITERTEN LAYOUT EDITOR

"Portfolio Einträge" sollen grundsätzlich mit dem "Erweiterten Layout Editor" aufgebaut werden. Wenn Sie ein neues Portfolio anlegen (Neu hinzufügen"), klicken Sie sofort auf die blaue Schaltfläche "Erweiterter Layout Editor".

| Neuen Portfolio Eintrag Hinzufügen                                       |         |          | Ansicht anpassen 🔻                  |
|--------------------------------------------------------------------------|---------|----------|-------------------------------------|
| Titel hier eingeben                                                      |         |          | Veröffentlichen ^ V *               |
|                                                                          |         |          | Speichern Vorschau                  |
| Erweiterter Layout-Editor                                                |         |          | 9 Status: Entwurf Bearbeiten        |
|                                                                          |         |          | Sichtbarkeit: Öffentlich Bearbeiten |
| 3 Dateien hinzufügen                                                     | Visuell | Text     | Sofort veröffentlichen Bearbeiten   |
| Absatz • B $I \coloneqq$ 64 $\textcircled{E} \doteq$ $\textcircled{B} @$ |         | $\times$ | 📝 SEO: Nicht verfügbar              |
| - Μ − <u>Α</u> ★ 圖 & Ω 揮 型 C ●                                           |         |          | V Lesbarkeit: Nicht verfügbar       |
|                                                                          |         |          | In den Papierkorb verschieben       |

#### Der erweiterte Layout Editor in WordPress Webseiten

Sobald Sie auf "Erweiterter Layout Editor" geklickt haben, sehen Sie unter "Avia Layout Architekt" eine neue Menüleiste mit verschiedenen Layout-Optionen bzw. "Layout Elementen".

#### ACHTUNG: Ein Hin- und Herwechseln zwischen den beiden Editoren soll vermieden werden, da es zu Fehlern im Seitenaufbau und somit zum Verlust von Informationen kommen kann.

Portfolio Einträge werden zweispaltig aufgebaut. Ziehen Sie hierfür ein 1/3 Layout-Element mit der Maus nach unten in den Kasten (siehe Screenshot nächste Seite) und ein weiteres 2/3 Layout-Element rechts neben das erste. Alternativ können Sie auch einfach auf ein 1/3 Layout-Element und danach auf ein 2/3 Layout-Element klicken. Die beiden Layout Elemente ordnen sich unten automatisch nebeneinander an.

Nun wechseln Sie in den Reiter "Inhalts-Elemente." Hier können Sie einen oder mehrere Textblöcke in das rechte 2/3 Layout-Element ziehen. Falls gewünscht, können auch weitere Inhalts- oder Media Elemente platziert werden, wie z.B. "Spezielle Überschrift", "Symbol-Box" oder "Button". Danach wechseln Sie zum Reiter "Media-Elemente", aus denen Sie "Bild in das linke Layout-Element ziehen.

#### Nutzung der Vorlage "Vorlage Portfolio Eintrag"

Um einen Portfolio Eintrag für z.B. ein Projekt oder eine Publikation anzulegen, können Sie eine vorgefertigte Vorlage benutzen. Klicken Sie auf "Vorlagen" und dann auf "Vorlage Portfolio Eintrag". Dadurch werden alle Layout-, Inhalts- und Media-Elemente auf der noch leeren Seite angeordnet.

| via Layout Architekt             |                      |                  |         |           | ^                                | ~     |
|----------------------------------|----------------------|------------------|---------|-----------|----------------------------------|-------|
| Layout Elemente Inhalts Elemente | mente Media Elemente |                  |         |           | Sortierung: Standard             | 0     |
| 1/1 1/2                          | 1/3 2/3              | 1/4 3/4 1/5      | 2/5 3/5 | 4/5 Farb- | Reiter-<br>Sektion               |       |
| h //                             |                      |                  |         |           | Vorlag                           | gen   |
| 1/3                              |                      | 2/3              |         |           | Eintrag als Vorlag               | e     |
|                                  |                      | Überschrift      |         |           | Load template at botto           | a   0 |
|                                  |                      |                  |         |           | Akkordeon                        |       |
|                                  | 1                    | Optional         |         |           | Poster                           |       |
|                                  | J                    |                  |         |           | Vorlage Personenseite            | ,     |
|                                  |                      | Datum            |         |           | Vorlage Portfolio Eintra         | ag 🗙  |
|                                  |                      | Lorem ipsum      |         |           | Vorlage Publikation              |       |
|                                  |                      | Zweites Textfeld |         |           | Vorlage<br>Vorlesungsverzeichnis | 5     |

Sie können die Elemente nach Belieben bearbeiten.

#### Beachten Sie folgendes bei der Erstellung von Portfolio Einträgen

- Schreiben Sie einen Kurztext in "Textauszug" (z.B. Datum oder Ort der Veranstaltung oder Zusatz zur Überschrift). Dieser Text erscheint unter der Überschrift des Artikels.
- Fügen Sie immer (oder wenn möglich) ein Beitragsbild ein. Das Beitragsbild dient als Vorschaubild.
- Wählen Sie immer eine Seite unter "Breadcrump-Hierarchie" aus. Das kann eine Personenseite oder eine Themenseite sein.
- "Portfolio-Einträge", die nur Fließtext beinhalten, dürfen im "Standard Editor" erstellt werden.

#### Überschriften und Absätze im Fließtext

Überschriften dienen der Strukturierung eines Textes. Ein Textblock kann als Überschrift dienen, indem Sie ein Format "Überschrift x" wählen. Um einen Textblock als Überschrift zu nutzen, ziehen Sie ihn aus dem Reiter "Inhalts Element" an die gewünschte Stelle, schreiben den Text und geben ihm die gewünschte Überschriftengröße. Der Schriftschnitt ist "**fett**", bleibt aber schwarz.

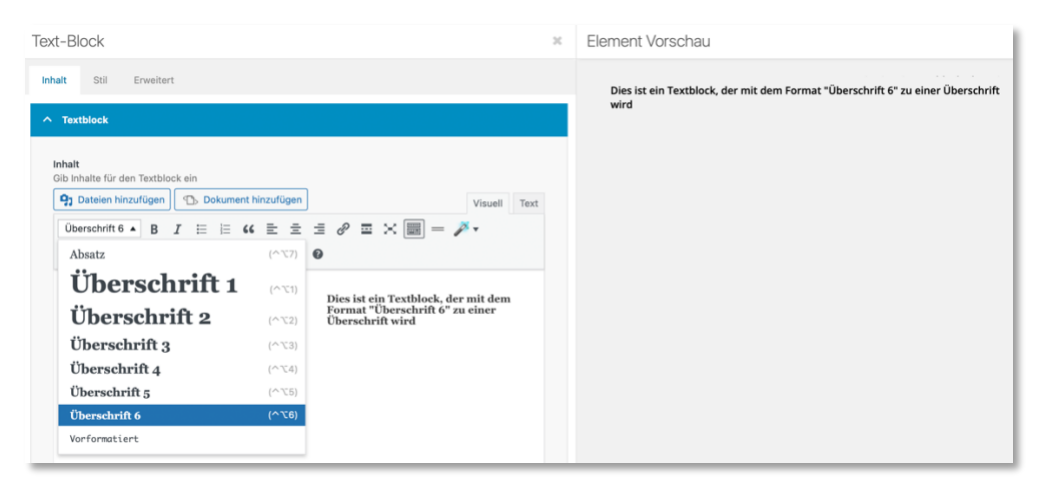

| Kunstgeschichtliches<br>Institut              | HOME NEWS INSTITUT STUDIUM FORSCHUNG MUSEEN INTERNATIONALES Q                                                                                                    |
|-----------------------------------------------|----------------------------------------------------------------------------------------------------|
| "21 Plateaus" – UNIC University Collections N | etwork Startselte / Institut / Personen / Prof. Dr. Carolin Behrmann / "21 Plateaus" - UNIC University Collections Network                                                                                                    |
|                                               | Dies ist ein Textblock, der mit dem Format "Überschrift 6" zu einer Überschrift wird<br>A Collaborative Project<br>European universities have a long tradition in collecting art and scientific objects. These collection pieces are not only<br>epistemological tools for research and learning, but also preserve and materialize knowledge, inspire collaborative research<br>practices, and open up to public curiosity and interest. While university collection networks have been established on a<br>national level in recent years, improving their visibility and availability through digital data bases and interdisciplinary<br>exhibitions, the envisioned project concentrates on European collections in the framework of the UNIC – European<br>University of Post-Industrial Cites program.<br>Aiming at the initiation and consolidation of collaborative teaching, research, and exhibition projects between ten |
| /399AN                                        | participating European universities, the idea of the network is to focus on the specificity of university collections in post-<br>industrial and super-diverse cities. Here, art and scientific collections obtain special significance both as teaching tools in<br>hierbly diverse classrooms and for reaching out to a broader public. Artefarts, both material and dividal, become avents that                                                                                                    |

#### Spaltenbreiten verkleinern / vergrößern

Spaltenbreiten Layout Element von bereits platzierten Layout Elementen können ganz einfach verändert werden, indem man mit der Maus oben links über den Wert geht. Es erscheinen zwei Pfeile. Klicken Sie auf den linken Pfeil, so verkleinert sich die Spalte um einen Wert. Klicken Sie auf den rechten Pfeil, so verbreitert sich die Spalte um einen Wert.

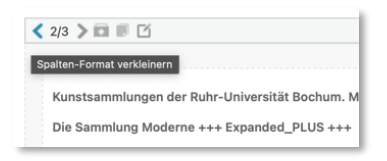

| Avia Layout Architekt               |                                                                                                    | Portfolio Eintrag X                                                                                                    |
|-------------------------------------|----------------------------------------------------------------------------------------------------|----------------------------------------------------------------------------------------------------|
| Die Sammlung Moderne +++ Expanded_F | LUS +++                                                                                                    | Permalinks (2<br>PORTFOLIO EINTRAG ANSEHEN<br>http://kgi.ruhr-uni-bochum.de/portfolio-<br>item/die-sammlung-moderne-<br>expander_plus/2 |
|                                     |                                                                                                    | Schlagwörter 🗸                                                                                                    |
| - 1/3 2/3 1/4<br>                   | 2/4 Up 2/5 2/5 4/5 Section Raterzete Sector                                                                                                    | Portfolio Einträge ^<br>Kategorien suchen                                                                                               |
|                                     | 2/2 Constraints and the second second |                                                                                                    |
|                                     | n Soziale Buttons                                                                                                    | Mehr über manuelle Textauszüge<br>erfahren (engl.) C                                                                                    |

#### Auswählen von Kategorien in Portfolio Einträgen

In der rechten Spalte unter "Kategorien suchen" erscheinen alle bereits eingetragenen Portfolio-Kategorien. Durch das Auswählen von z.B. "Tagungen und Workshops" in der Überkategorie "Änne Söll" erscheint dieses Portfolio dann auf der Personenseite von Änne Söll unten im Portfolio-Raster (Masonry Element). Da von Änne Söll auch weitere Portfolio Einträge angelegt sind und unterschiedlichen Kategorien zugeordnet wurden, wie z. B. "Projekte" oder "Publikationen", erscheinen auch diese im Portfolio-Raster und können sogar visuell separiert werden, indem man rechts neben "Alle" auf eine Kategorie klickt.

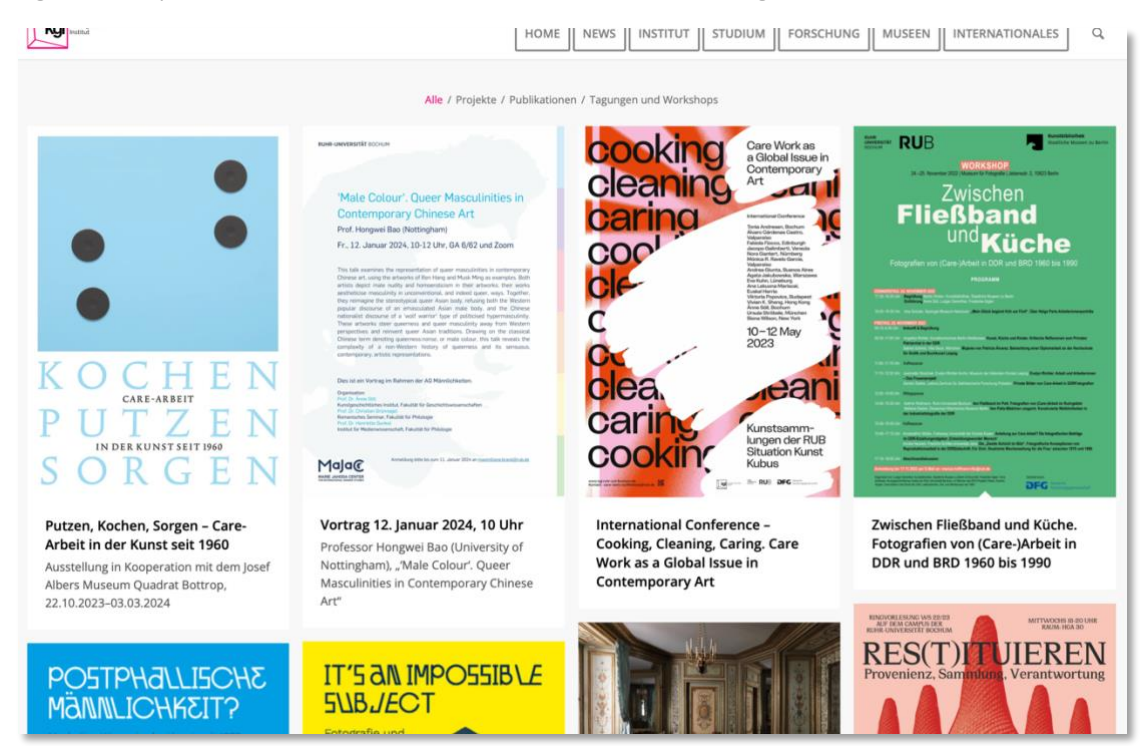

Dieses Beispiel erklärt also den Sinn von "Kategorien". Das gleiche Prinzip ist auch auf der Startseite zu sehen. Unter "Aktuelle Publikationen" auf der Homepage ist ebenfalls ein Portfolio-Raster (Masonry Element) platziert, das die fünf aktuellen Publikationen zeigt.

#### Korrekte Anzeige eines Portfolio Eintrags in der Breadcrump-Hierarchie

Sie müssen den Portfolio Eintrag in der Breadcrump-Hierarchie (hier: Startseite / Institut / Personen / ...) definieren. In diesem Beispiel ist der Portfolio Eintrag inhaltlich mit Änne Söll verbunden. Deshalb sollte in der Breadcrumb-Hierarchie "Prof. Dr. Änne Söll" ausgewählt werden. "Prof. Dr. Änne Söll" im Breadcrumb führt dann auf die entsprechende Personenseite.

| HOME NEWS                                                                                                    | INSTITUT STUDIUM FORSCHUNG MUSEEN INTERNATIONALES                                                                                                    |
|----------------------------------------------------------------------------------------------------|----------------------------------------------------------------------------------------------------|
| rk as a Global<br>Startseite / Institu                                                                                                    | Issue in Contemporary Art<br>t / Personen / Prof. Dr. Änne Söll / International Conference – Cooking, Cleaning, Caring. Care Work as                                                                                                    |
| n critically engaged<br>vork. Until today,<br>productive and<br>about the status,<br>stribution of labor.<br>Latin America,<br>and re-evaluate<br>to wis care work<br>or do the positions<br>plonial division of<br>to include care | Cleaning<br>Corring<br>Corri |
| derike Sigler, and<br>sity Bochum, as<br>ork in Art in<br>ice 1960, With kind                                                                                                    | Breadcrumb-Hierarchie  Breadcrumb von übergeordneter<br>Seite Wähle eine übergeordnete Seite für<br>diesen Eintrag aus. Wenn keine Seite<br>ausgewählt ist, verwendet das Theme<br>Sitzungsdaten, um den Breadcrumb zu<br>erstellen.                                                                                                    |
| ~ ~ *                                                                                                    | Prof. Dr. Änne Söll :<br>Schlagwörter ^ × *                                                                                                    |

#### Beitragsbilder von Portfolio Einträgen

Ein Portfolio Eintrag sollte immer ein "Beitragsbild" haben. Dieses Bild wird als Vorschaubild in z. B. Portfolio-Rastern angezeigt. Das Beitragsbild wird in der rechten Spalte hinzugefügt.

| Avia Layout Architekt                                   |                                                                                                    |                                 | Portfolio Eintrag X                                                                                                    |
|---------------------------------------------------------|----------------------------------------------------------------------------------------------------|---------------------------------|----------------------------------------------------------------------------------------------------|
| It's an impossible subject. Fotografie und Männlichkeit |                                                                                                    |                                 | Tagungen und Workshops                                                                                                    |
| Layout Elemente Inhalts Elemente Media Elemente         | \$                                                                                                    | Sortierung: Standard            | Neue Kategorie erstellen                                                                                                    |
| 1/1 1/3 2/3 1/4 3/4 1/5                                 | 2/5 3/5 4/5 Farb-                                                                                                    | Reiter-<br>Sektion              | Beitragsbild                                                                                                    |
| 5. A                                                    |                                                                                                    | Vorlagen                        | Ш                                                                                                    |
| 1/2                                                     | < 1/2 > 🖾 🗰 🗹                                                                                                    | ж                               | Bild ersetzen                                                                                                    |
|                                                         | Marie Jahoda Center for International Gende                                                                                                    | Studies und                     | Beitragsbild entfernen                                                                                                    |
| Einfacher Silder                                        | Kunstgeschichtliches Institut der Ruhr-Univer<br>Zeit: Donnerstag, den 10. Oktober 2019<br>Ort: Situation Kunst, Nevelstr. 29C, 44795 Bochum-W<br>Gransiation: Prof. Dr. Jane 58il (Ruhr-Liniversität Boc | rsität Bochum<br>eitmar<br>hum) | Textauszug A<br>Schreibe einen Textauszug (optional)                                                                                                    |
|                                                         | Download: Programm                                                                                                    |                                 | It's an impossible subject. Fotografie<br>und Männlichkeit. Marie Jahoda<br>Center for International Gender<br>Studies und Kunstgeschichtliches<br>Mehr über manuelle Textauszüge<br>erfahren (engl.) [2] |

Ist noch kein Bild ausgewählt, muss auf die Fläche "Beitragsbild festlegen" gedrückt werden. Soll dein Bild ersetzt werden, muss auf den Button "Bild ersetzen" geklickt werden.

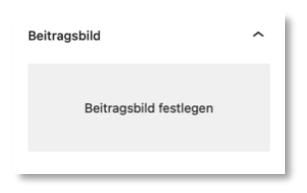

In beiden Fällen öffnet sich die Mediathek. Hier kann aus einem bereits hochgeladenen Bild gewählt werden oder es kann ein neues Bild hochgeladen werden. Hierfür klickt man auf den oberen Reiter "Dateien hochladen" und folgt den Anweisungen.

| Beitragsbild                      |                                                                                                    | ×                                                                                                    |
|-----------------------------------|----------------------------------------------------------------------------------------------------|----------------------------------------------------------------------------------------------------|
| Dateien hochladen Mediathek       |                                                                                                    |                                                                                                    |
| Medien filtern Bilder  Alle Daten | Suchen                                                                                                    | ANHANG-DETAILS                                                                                                    |
| Kunstgeschichtl                   | Kunstgeschicht<br>Institut<br>Kunstgeschichtl<br>Institut<br>Kunstgeschichtl<br>Institut<br>Kunstgeschichtl<br>Institut | totografie_und_maennlichkeit_tagung.jpg                                                                                                    |
| Kunstgeschichti                   |                                                                                                    | 143 AU 50<br>298 auf 505 Pixel<br>Bild bearbeiten<br>Endgültig löschen<br>Alternativtext<br>Erfahre, wie du den Zweck                         |
|                                   | nstgeschichtliches Inst<br>Institut                                                                                     | des Bildes beschreibst. Leer<br>Iassen, wenn das Bild nur als<br>dekoratives Element dient.<br>Titel fotografie_und_männlichs<br>Beschriftung |
|                                   |                                                                                                    | Beitragsbild festlegen                                                                                                    |

Dieses Vorgehen ist für alle Arten von Content (Seiten, Beiträge, Portfolio) gleich.

#### Neue Kategorien erstellen

Portfolio Einträgen müssen Kategorien zugeordnet werden. Zu den bereits angelegten Kategorien können weitere Kategorien erstellt werden. Dazu gehen Sie in "Portfolio Kategorien" unter "Portfolio Einträge" und legen Kategorien an.

#### Neue Kategorien für eine neu angelegte Person erstellen

Für die "Personen-Seite" neu angelegte Personen müssen neue Kategorien definiert werden. Dazu gehen Sie in "Portfolio Kategorien" unter "Portfolio Einträge" und legen folgende Kategorien an:

- die Person (mit der Überkategorie "Personen")
- z.B. "Ausstellungen", "Exkursionen", "Projekte", "Tagungen und Workshops" (mit der Überkategorie der neu angelegten Person)

#### Kategorie "Super-News"

Durch (zusätzliches) Auswählen der Kategorie "Super-News" erscheint der Portfolio Eintrag direkt ganz oben auf der Startseite unterhalb des Bild-Sliders im farbigen Feld.

#### Kategorie "Aktuelles", "Studium aktuell" und "Ausschreibungen"

Durch (zusätzliches) Auswählen dieser Kategorie erscheint der Portfolio Eintrag direkt auf der Startseite und auf der Seite "News" sowie auf der Seite "KGI virtuell"

#### Kategorie "Online-Aktivitäten"

Durch (zusätzliches) Auswählen dieser Kategorien erscheint der Portfolio Eintrag direkt auf der Startseite und auf der Seite "News".

#### Portfolio Einträge auf Social Media Plattformen teilen

Portfolio Einträge können auf verschiedenen Social Media Plattformen geteilt werden. Angeboten wird Facebook, Twitter, WhatsApp, Pinterest, Linkedin, und E-Mail.

Im Gegensatz zu "Beiträgen", die diese standardmäßig beinhalten, kann in Portfolio Einträge gewählt werden, ob und wo diese angezeigt werden sollen. Hierfür klicken Sie auf "Inhalts Elemente" und ziehen "Social Buttons" zur gewünschten Stelle (Stil > Icon simple).

| Soziale Buttons |      |           |   |                                                                    |
|-----------------|------|-----------|---|--------------------------------------------------------------------|
| Inhalt Profiles | Stil | Erweitert |   |                                                                    |
| Icon simple     |      |           | • | Button Bar Style<br>Select how to display the social buttons bar   |
| Links           |      |           | • | Button Bar Alignment<br>Select alignment of the social buttons bar |

# 4. ERSTELLEN DES BELEGUNGSPLANS FÜR DEN RAUM 2/160 MITTELS "VERANSTALTUNGEN" (BELEGUNGSPLAN)

#### "Veranstaltungen" werden im Standard-Editor erstellt und ausschließlich für die Raumbelegung genutzt.

Unter dem Menüeintrag **Belegungsplan** finden Sie den Link **Hinzufügen**. Sobald Sie diesen gefunden haben, klicken Sie darauf! Dies sollte Sie zum Veranstaltungs-Editor bringen.

Genau wie bei einer Seite oder einem Beitrag können Sie Ihrer Veranstaltung einen Titel und eine Beschreibung hinzufügen. Die erwarteten Steuerelemente für das Speichern als Entwurf oder die Veröffentlichung sind auch vorhanden.

#### Termin für die Veranstaltung

Natürlich sind bestimmte Informationen für Veranstaltungen enthalten, die die meisten Seiten und Beiträge nicht benötigen - zum Beispiel Start- und Enddaten, ganz zu schweigen von Veranstaltungsorten und Organisatoren.

Felder zum Einstellen all dieser Dinge finden Sie unter dem Beschreibungseditor. Hier reicht zunächst der Eintrag von Anfang/Ende und ob es eine ganztägige Veranstaltung ist.

# 5. ERSTELLEN VON BEITRÄGEN FÜR DISSERTATIONEN

#### "Beiträge" werden im Standard-Editor erstellt und ausschließlich für Dissertationen genutzt.

Klicken Sie auf "Beiträge" bzw. "Dissertationen" und dann "Neuen Beitrag erstellen". Nun öffnet sich ein neues Fenster. Geben Sie als Überschrift den Namen der Person ein. Schreiben Sie danach den Text für die Dissertation im Textfeld darunter.

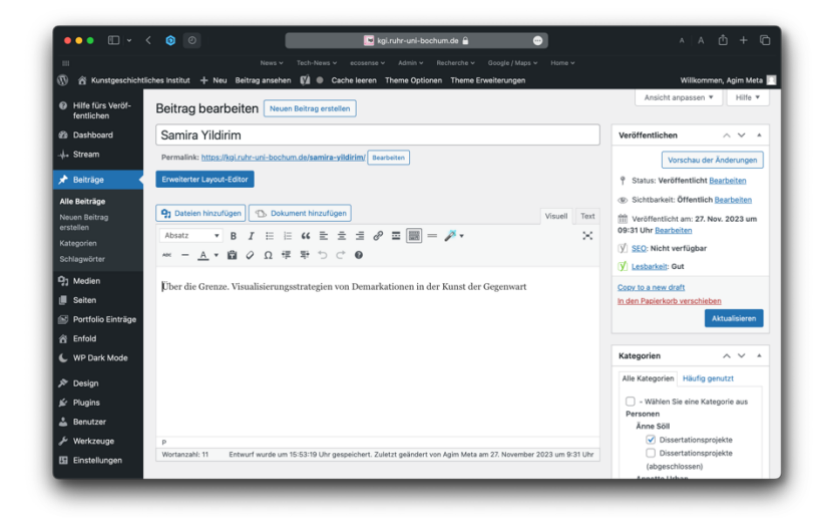

#### Auswahl der Kategorie

Jedem Beitrag muss mindestens eine Kategorie zugeordnet werden, um auf der Webseite zu erscheinen. Hierfür wählen Sie rechts unter "Kategorie" eine Kategorie aus. Der Beitrag erscheint nach Veröffentlichung an vordefinierter Stelle auf der Webseite "Dissertationsprojekte" und "Laufende oder Abgeschlossene Dissertationen" auf Personenseiten.

#### Vorschau und Veröffentlichen

Bevor Sie den Beitrag veröffentlichen und somit für jeden sichtbar machen, sollten Sie diesen erstmal anschauen. Dazu klicken Sie auf "Vorschau", worauf sich eine weitere Seite öffnet, die den Beitrag zeigt, wie sie auf der Webseite aussehen würde.

Der Beitrag wird automatisch als Entwurf gespeichert und lässt sich somit zu einem späteren Zeitpunkt weiterbearbeiten. Sie können aber auch gezielt den Beitrag als Entwurf speichern, der somit unveröffentlicht bleibt.

Bei Korrektheit können Sie den Tab wieder schließen und den Beitrag "speichern". Der gespeicherte Entwurf kann dann mit Klick auf "Veröffentlichen" veröffentlicht werden.

#### Beitrag bearbeiten

Hierzu klicken Sie in der linken Randleiste auf "Beiträge" bzw. "Dissertationen". Dann erscheint eine Liste aller Beiträge. Klicken Sie auf den zu bearbeitenden Beitrag. Nach Änderung des Beitrags klicken Sie auf "Vorschau der Änderung" bzw. "Speichern".

#### Neue Kategorien für neu angelegte Person erstellen

Für die "Personen-Seite" neu angelegte Personen müssen neue Kategorien definiert werden. Dazu gehen Sie in "Beiträge" > "Kategorien" und legen folgende Kategorien an:

- die Person (mit der Überkategorie "Personen")
- "Dissertationsprojekte" und "Dissertationsprojekte (abgeschlossen)" (mit der Überkategorie der neu angelegten Person)

# 6. MEDIATHEK

#### **Copyright von Bildern**

Bildern können weitere Informationen zugeordnet werden. Bitte wählen Sie ein Bild in der Mediathek aus und fügen Sie die gewünschten Informationen rechts neben dem Bild ein. Für ein Copyright können Sie vorzugsweise das Feld unten "Copyright" verwenden.

#### Anhang-Details

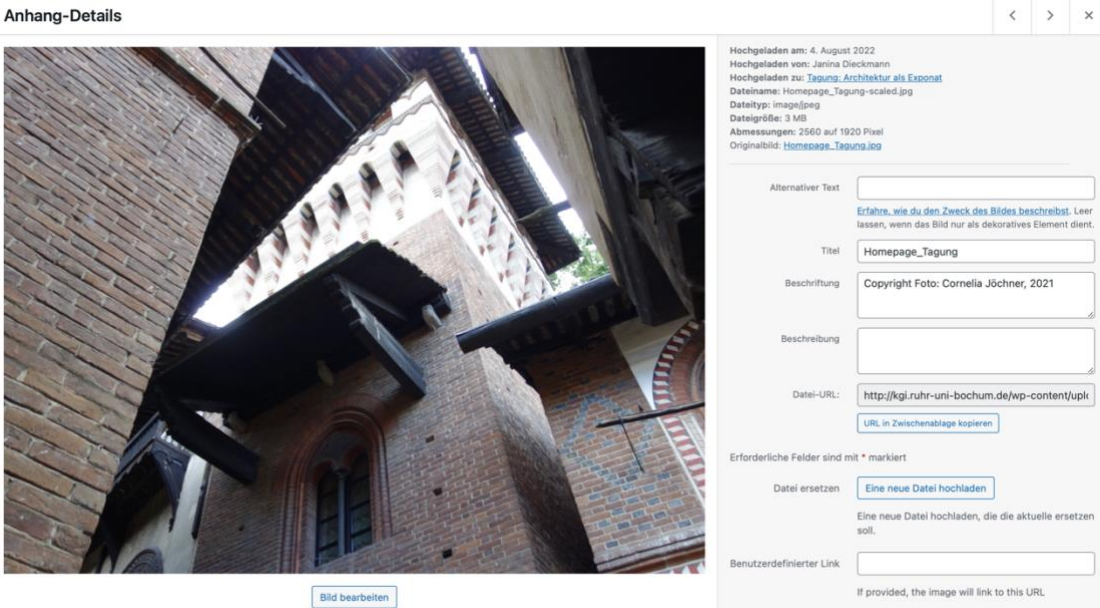

Die Änderungen werden automatisch gespeichert. Falls Sie zum nächsten Bild springen wollen, können Sie oben rechts den Pfeil betätigen und dort mit den Änderungen fortfahren.

Copyright Copyright Foto: Cornelia Jöchner, 2021

Auf der Seite, auf der das Bild erscheint oder erscheinen soll, muss dann bei "Copyright-Info" von "Nein" die gewünschte Einstellung umgeschaltet werden (hier: "Ja, immer die Copyright-Informationen anzeigen").

| Ŵ            | Bild                                                                                                    | ×   | Element Vorschau                 | Toleren 🖈                                                     |   |
|--------------|----------------------------------------------------------------------------------------------------|-----|----------------------------------|---------------------------------------------------------------|---|
| Tagung: Arch | Initia     3/2     Enveloer:       Bid einfüger     Bid wähen<br>Lade ein nouse Bid hoch oder verwende ein bereits vorhandenes aus der Medien-Bibliothet |     | Erger #2: Erger #2:              | arkeit<br>Offentich<br>29. März 2022 1<br>1.<br>o verschieben | × |
|              | Ja, immer die Copyright-Informationen anzeigen z  Copyright-Info Verwende den Medienmanager, um die Copyright-Information hinzuzufügen / zu bearbeiten.  | nen |                                  |                                                               | * |
|              | Nein : Bildunterschrift<br>Beschriftung als Überlagerung zeigen?                                                                                         |     |                                  |                                                               | ~ |
|              |                                                                                                    |     |                                  | tungen<br>inschte Seiten-                                     |   |
|              | Speichern                                                                                                    |     | Vorschau-Hintergrund einstellen: | it - aktrigent t                                              |   |

#### Bilder auf der Webseite mit Mausklick vergrößern (erweiterter Layout Editor)

Falls erwünscht, können Bilder vergrößert dargestellt werden. Hierzu klicken Sie das platzierte Bild im erweiterten Layout Editor an. Im Reiter oben wählen Sie "Erweitert". Unter "Link-Einstellungen" wählen Sie dann "In Lightbox öffnen" aus.

| Bild                                                                                | Element Vorschau                     |
|-------------------------------------------------------------------------------------|--------------------------------------|
| Inhalt Stil   Erweitert     Animation     Position   Transformations   Mask Overlay | y<br>ha<br>bee<br>gro<br>val<br>arti |
| ↑ Link-Einstellungen                                                                |                                      |
| In Lightbox öffnen = Bild Link?<br>Wohin soll das Bild verlinken?                   |                                      |
| ✓ SEO-Verbesserungen                                                                |                                      |

Nachdem Sie die Einstellungen gespeichert und aktualisiert haben, wird das Bild bei Klick darauf als Overlay größer angezeigt.

Bitte beachten Sie auch hier, dem Bild in der Mediathek einen **aussagekräftigen Titel** zu vergeben. Standardmäßig erhält das Bild beim Import in die Mediathek den Dateinamen als Titel.

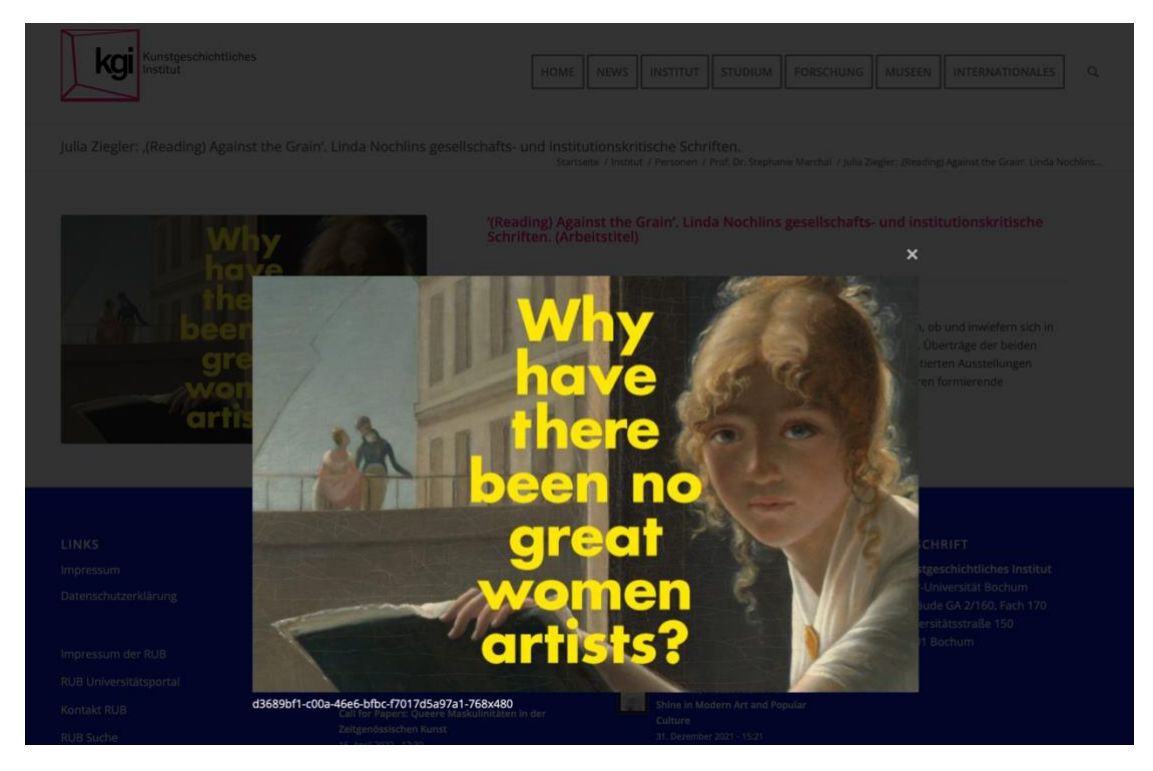

# 7. MENÜS ERSTELLEN UND BEARBEITEN (NUR MIT ADMININSTRATOR:INNEN-RECHTEN)

Seiten werden genauso veröffentlicht wie Beiträge. Im Gegensatz zu Beiträgen, die danach unmittelbar auf der Webseite sichtbar werden, müssen Seiten über eine Verlinkung oder über das Menü (nur mit Administrator:innen-Rechten) erreichbar gemacht werden. Hierzu gehen Sie in der linken Randleiste auf "Design" und "Menüs". Stellen Sie sicher, dass das "Main Menu" oben ausgewählt ist.

| Wähle ein Menü zum Bearbeiten: Main Me                       | u (Enfold Hauptmenü Deutsch, Enfold Hauptmenü English, Enfold Hauptmenü Français) 🗸 🛛 🗛                   | nlen    |
|--------------------------------------------------------------|----------------------------------------------------------------------------------------------------|---------|
| Menüeinträge hinzufügen                                      | Menü-Struktur                                                                                             |         |
| Sprachenumschalter •                                         | Name des Menüs Main Menu                                                                                  |         |
| Seiten   Zuletzt erstellt Alle Suchen                        | Ziehe die Einträge in deine bevorzugte Reihenfolge. Klicke den Pfeil auf der rechten Seite, um weitere Ko | onfigur |
| Geschichte – Erweiterter Layout<br>Architekt                 | Home Individueller Link                                                                                   |         |
| Architekt<br>Social Media — Erweiterter<br>Layout Architekt  | News     Erweiterter Layout Architekt     ↑ ↓ ▼       Institut     Erweiterter Layout Architekt     ↑ ↓ ▼ |         |
| UNIC – European University –<br>Erweiterter Layout Architekt | Profil des KGI Erweiterter Layout Architekt                                                               |         |
| Alle auswählen<br>Zum Menü hinzufügen                        | Geschichte Erweiterter Layout Architekt ↑   ↓ ▼                                                           |         |
| Beiträge 🔹                                                   | Personen Erweiterter Layout Architekt                                                                     |         |
| Individuelle Links                                           | Praxis Erweiterter Layout Architekt 🕇   J 💌                                                               |         |
| Kategorien •                                                 | Bibliothek Erweiterter Layout Architekt ↑↓ ▼                                                              |         |

Ist das richtige Menü ausgewählt, können Sie unter "Menüeinträge hinzufügen" die Seite auswählen. Nach dem Klick auf "Zum Menü hinzufügen" erscheint die Seite rechts in der Menüstruktur zunächst ganz unten und kann mit der Maus in die gewünschte Stelle geschoben werden. Eingerückte Menüs werden auf der Webseite als Untermenü sichtbar.

# 8. SUCHMASCHINEN-OPTMIERUNG (SEO)

#### Yoast SEO

Jede WordPress-Seite benötigt ein **SEO-Plugin**. Und wenn es um SEO-Plugins geht, ist **Yoast SEO** bei weitem die beliebteste Option. Das Plugin hat viele komplexe Funktionen eingebaut, um Ihnen in Sachen Suchmaschinenoptimierung die Kontrolle über die Webseite zu geben.

#### Setze pro Seite unbedingt ein Fokus-Keyword

Vor allem als Anfänger\*in ist es wichtig, dass du dich **auf ein Fokus-Keyword festlegst** und dich an den Ratschlägen von Yoast SEO orientierst.

#### **Cornerstone Content**

Seit nicht allzu langer Zeit können Seiten und Beiträge als Cornerstone Content gekennzeichnet werden.

Das heißt, sie werden als besonders wichtig markiert. Wenn Sie diese Funktion nutzt, empfiehlt Ihnen Yoast SEO bei jedem passenden Beitrag, diese Seiten intern zu verlinken.

So stärken Sie die wichtigsten Seiten und sagen Google, dass diese Inhalte etwas Besonderes sind.

| 🙁 SEO 😞 Lesbarkeit 🇱 Schema < Social                                                                                                    |                           |
|----------------------------------------------------------------------------------------------------|---------------------------|
| Fokus-Keyphrase 🔞                                                                                                    |                           |
| Stephanie Marchal (RUB)                                                                                                    |                           |
| Ähnliche Keyphrasen erhalten                                                                                                    |                           |
| Google-Vorschau<br>Vorschau als:                                                                                                    | ^                         |
| kgi.ruhr-uni-bochum.de > institut > personen > prof-dr-st Prof. Dr. Stephanie Marchal -<br>Kunstgeschichtliches Institut - RUB Okt 1, 2022 – Geschäftsführung, Kunstgeschichte mit<br>Schwerpunkt in der Kunstkritik und den Bildkünsten der<br>Moderne, Kunstgeschichtliches Institut, RUB |                           |
| SEO-Titel                                                                                                    | Variable eingeben         |
| Titelform<br>prof-dr-stephanie-marchal                                                                                                    |                           |
| Meta-Beschreibung                                                                                                    | Variable eingeben         |
| Geschäftsführung, Kunstgeschichte mit Schwerpunkt in der Kunstk<br>Bildkünsten der Moderne, Kunstgeschichtliches Institut, RUB                                                                                                    | ritik und den             |
| SEO-Analyse<br>Stephanie Marchal (RUB)                                                                                                    | ~                         |
| Premium-SEO-Analyse                                                                                                    | Ľ                         |
| ♣ Ähnliches Keyword hinzufügen                                                                                                    | ~                         |
| SEO-Leistung nachverfolgen                                                                                                    | ~                         |
| Cornerstone-Inhalt<br>Cornerstone-Inhalte sollten die wichtigsten und ausdrucksstärksten Artii<br>sein. Erfahre mehr über Cornerstone-Inhalte                                                                                                    | ▲<br>a cel deiner Website |

#### SEO-Titel

In den Voreinstellung definiert, setzt sich der SEO-Titel aus Seitentitel, Trennstrich, Titel der Webseite, Trennstrich und dem Zusatz RUB zusammen. Dies kann individuell geändert werden.

#### Meta-Beschreibung

Die Beschreibung der Seite, des Portfolio Eintrags oder des Blog-Eintrags sollte individuell ausgefüllt werden. Wichtig ist, dass die Beschreibung mit dem Inhalt übereinstimmt. Bei Personen könnten z.B. die Forschungsschwerpunkte aufgelistet werden (jeweils mit Komma getrennt).

#### Installierte Version (Free)

Um die Suchmaschinen-Optimierung weiter zu verbessern und zu automatisieren, muss das Yoast Premium Plugin erworben werden. Es kostet 99 Euro pro Jahr.

| How can Yoast SEO help?                                      | Premium                                                                                                | Free                                                                                                    |
|--------------------------------------------------------------|----------------------------------------------------------------------------------------------------|----------------------------------------------------------------------------------------------------|
| How can I learn more about SEO?                              | Get access to all SEO training courses                                                                 | Get access to the <b>free</b> SEO training courses                                                                |
| SEO takes a lot of time!                                     | All Premium features are aimed at<br>saving you time. Use the Workouts<br>to start optimizing quickly! | You'll have to put in some extra time<br>and effort                                                               |
| Can I make <b>optimizing my content</b><br>less frustrating? | You can use the Premium<br>readability analysis                                                        | O You can use the readability analysis                                                                            |
| The wrong page is ranking for some keywords!                 | Use the internal linking features to<br>make sure Google knows which<br>pages are most important!      | You'll have to find related pages<br>manually, and link them manually, to<br>create an internal linking structure |
| I have a lot of <b>broken pages</b> (404s)                   | Automatically redirect pages you<br>remove, and easily manage your<br>redirects!                       | Manually create redirects for every<br>page you remove.                                                           |
| I need more help using Yoast SEO                             | Ask your questions to the 24/7<br>available support team                                               | Find your answers in the help<br>center or the free support forums                                                |
| Do I have to use <b>the same keyword</b> all the time?       | You can also use plurals or other<br>word forms, synonyms, and related<br>keywords                     | You can only use 1 keyword and<br>word forms are not supported                                                    |
| How do I keep track of all my pages and posts?               | Get a warning when your most<br>important pages haven't been<br>updated for six months.                | C Keep track of your pages yourself                                                                               |
| I don't know how to <b>add structured</b><br>data            | We add all your structured data<br>automatically!                                                      | We add all your structured data automatically!                                                                    |

# 9. TIPPS

#### Vorlagen (Templates) nutzen

Im erweiterten Layout-Editor können zur schnelleren Erstellung von z.B. Personenseiten oder Portfolio Einträgen **Vorlagen** genutzt werden. Wählen Sie eine passende Vorlage aus und verändern Sie den Inhalt nach Belieben.

| itel hier eingeben                              |                                                           |
|-------------------------------------------------|-----------------------------------------------------------|
|                                                 |                                                           |
| andard Editor                                   |                                                           |
|                                                 |                                                           |
| via Layout Architekt                            | ~ ~ *                                                     |
| Layout Elemente Inhalts Elemente Media Elemente | 🔹 Sortierung: Standard                                    |
|                                                 |                                                           |
| 1/1 1/2 1/3 2/3 1/4 3/4 1/                      | 5 2/5 3/5 4/5                                             |
|                                                 |                                                           |
| Sektion Rasterzeile Sektion                     |                                                           |
| 5 <i>i</i> #                                    | 💽 Vorlagen 🔀                                              |
|                                                 | Elatras els Varias                                        |
|                                                 | speichern                                                 |
|                                                 | Load template at bottor                                   |
|                                                 | Akkardaan                                                 |
|                                                 | Soulten Verlage                                           |
|                                                 | Spaten_vonage                                             |
|                                                 | vonage Personenseite                                      |
|                                                 | Madaaa                                                    |
|                                                 | Vorlage<br>Personen_Heuser 1                              |
| oast SEO                                        | Vorlage<br>Personen_Heuser 1<br>Vorlage Portfolio Eintrag |

#### **E-Mail-Link erstellen**

Die einfachste Methode, einen E-Mail-Link zu erstellen ist, zuerst die E-Mail im Textfeld zu schreiben.

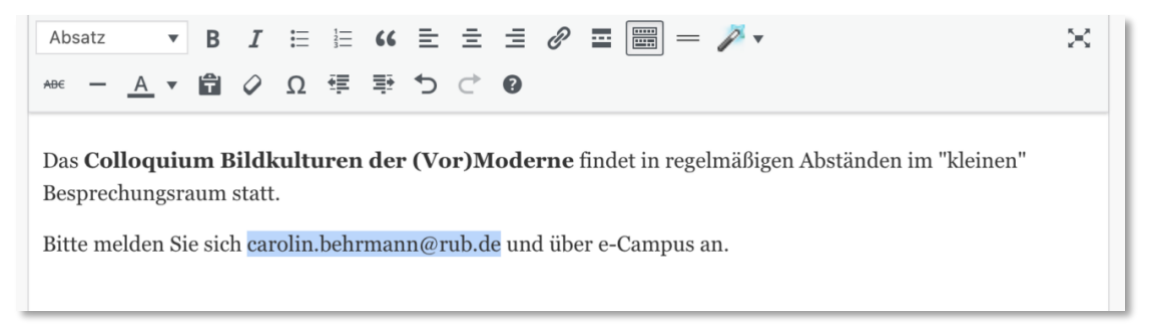

Nachdem Sie die E-Mail-Adresse mit dem Text-Cursor ausgewählt haben, klicken Sie auf das "Link"-Symbol. Es wird automatisch ein E-Mail-Link mit "mailto:" erzeugt. Der Link ist nun korrekt.

| ABE - A ▼ 聞 ② Ω 導 事 つ ご Θ Das Colloquium Bildkulturen der (Vor)Moderne findet in regelmäßigen Abständen im "klei Besprechungsraum statt. Bitte melden Sie sich carolin.behrmann@rub.de und über e-Campus an. | Absatz         | ▼ B                       | I                     | E     |      | "   | Ē     | Ξ     |                                                                           |  |
|----------------------------------------------------------------------------------------------------|----------------|---------------------------|-----------------------|-------|------|-----|-------|-------|---------------------------------------------------------------------------|--|
| Das <b>Colloquium Bildkulturen der (Vor)Moderne</b> findet in regelmäßigen Abständen im "klei<br>Besprechungsraum statt.<br>Bitte melden Sie sich <u>carolin.behrmann@rub.de</u> und über e-Campus an.       | аве — <u>А</u> | •                         | 0                     | Ω     | 镡    | ≣÷  | €     | ⊂⊳    | 0                                                                         |  |
| Besprechungsraum statt.<br>Bitte melden Sie sich <u>carolin.behrmann@rub.de</u> und über e-Campus an.                                                                                                    | Des Calles     |                           |                       | 1.    |      |     |       |       |                                                                           |  |
| Bitte melden Sie sich <u>carolin.behrmann@rub.de</u> und über e-Campus an.                                                                                                    |                |                           |                       |       |      |     |       |       | o down o have dok we wowo have a large a have down down and "la over own" |  |
| Bitte melden Sie sich <u>carolin.behrmann@rub.de</u> und über e-Campus an.                                                                                                    | Besprechur     | uuum I                    | statt                 | cultu | iren | der | · (Vo | or)M  | loderne findet in regelmaßigen Abstanden im "kleinen"                     |  |
|                                                                                                    | Besprechur     | <b>luium I</b><br>igsraum | statt                 |       | iren | der | • (Vo | or)M  | loderne findet in regelmaßigen Abstanden im "kleinen"                     |  |
|                                                                                                    | ng:            | sraum<br>Sie sic          | statt<br>h <u>car</u> | olin. | behr | man | • (Vo | ub.de | e und über e-Campus an.                                                   |  |

Soll der E-Mail-Link nicht die E-Mail-Adresse zeigen, sondern den Namen oder ein anderes Wort, so klicken Sie auf das Zahnrad (Link-Optionen) ganz rechts.

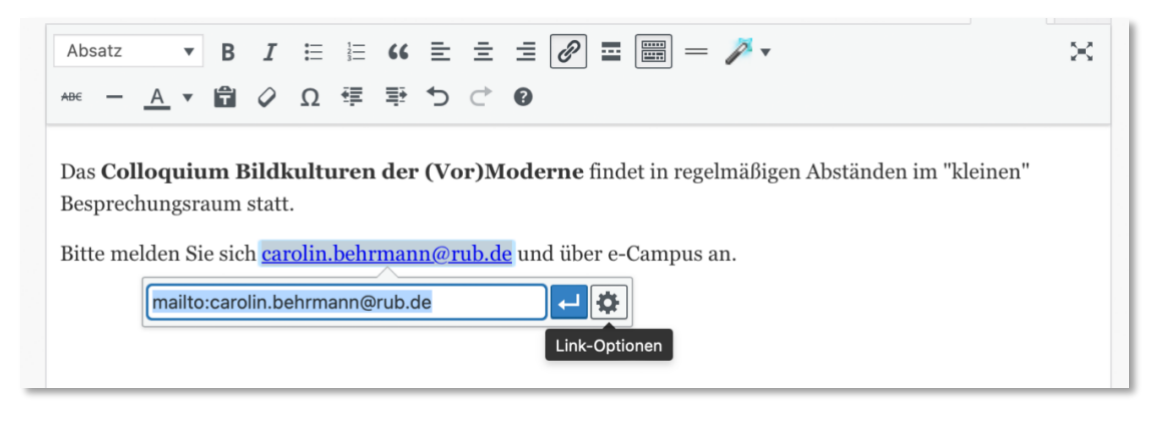

Es öffnet sich ein Fenster, das weitere Optionen bietet. Hier kann nun der Link-Text des E-Mail-Links geändert werden.

| Link einfügen/       | ändern                           | × |
|----------------------|----------------------------------|---|
| Gib die Ziel-URL ein | t.                               |   |
| URL                  | mailto:carolin.behrmann@rub.de   | ) |
| Link-Text            | persönlich                       | ] |
|                      | 🗌 Link in einem neuen Tab öffnen |   |
| Oder verlinke auf be | estehende Inhalte                |   |
| Suchen               |                                  |   |

Die verlinkte ausgeschriebenen E-Mail-Adresse wird nun durch den Link-Text ersetzt, bleibt aber ein korrekter E-Mail-Link.

Das **Colloquium Bildkulturen der (Vor)Moderne** findet in regelmäßigen Abständen im "kleinen" Besprechungsraum statt.

↓ ↓

Bitte melden Sie sich persönlich und über e-Campus an.

mailto:carolin.behrmann@rub.de

#### PDFs oder Bilder austauschen / aktualisieren

Um PDFs (z.B. Terminplan) oder Bilder zu aktualisieren, kann man die zu aktualisierende Datei einfach ersetzen. Dazu geht man in die Mediathek und wählt die zu ersetzende Datei durch Anklicken aus. Rechts bei "Datei ersetzen" auf "Eine neue Datei hochladen" klicken. Dann die neue Datei bei "Neu" auswählen und hochladen. Bei dieser Methode wird die alte Datei gelöscht und durch die neue Datei ersetzt!

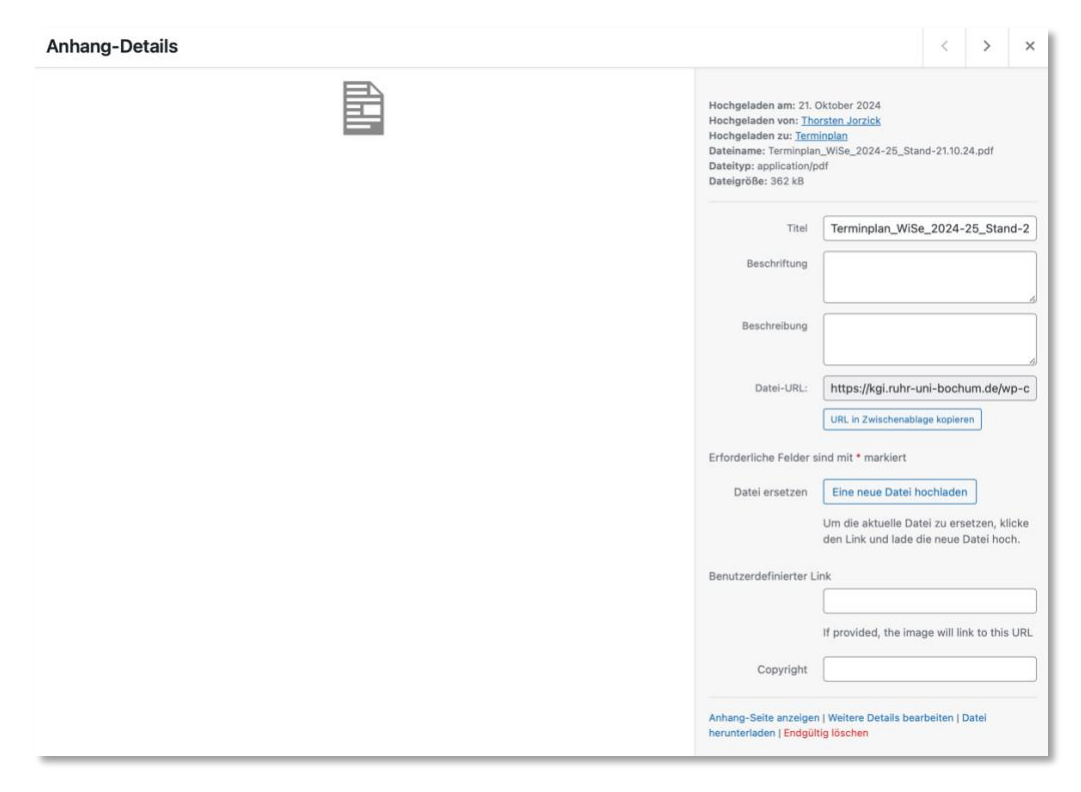

#### PDFs oder andere Dokumente einbetten

Sie können durch Klick auf "Dokument hinzufügen" PDFs in ein Textfeld einbetten. Nachdem Sie die PDF ausgewählt haben, wird der Code [embeddoc url="https://kgi.ruhr ... ] platziert. An dieser Stelle erscheint dann das PDF.

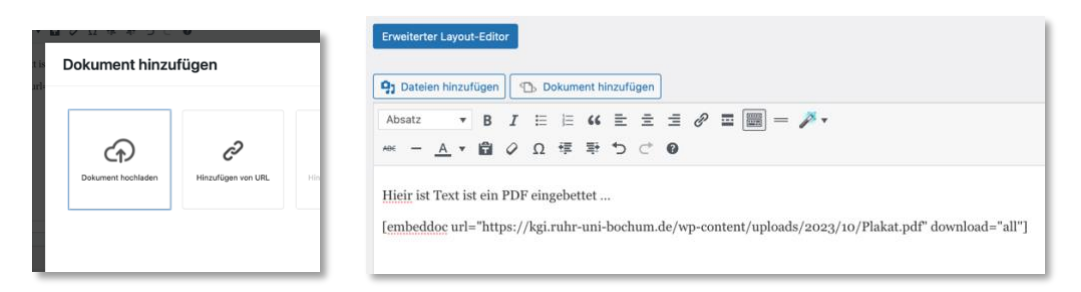

#### Quick Edit von Portfolio Einträgen oder Beiträgen direkt in der Übersicht

Grund-Einstellungen können direkt in der Liste bearbeitet werden. Dazu klicken Sie auf "Quick Edit" (erscheint bei MouseOver). Gut sichtbar ist hier die Auswahl der Kategorie. Diese kann nach Belieben geändert werden. Außerdem können Erscheinungsdatum und Status geändert werden.

| Portfolio B                                                                                                    | Einträge Neu hinzufügen                                                                                                    |                                      |                                                                                      |                           |                    |
|----------------------------------------------------------------------------------------------------|----------------------------------------------------------------------------------------------------|--------------------------------------|--------------------------------------------------------------------------------------|---------------------------|--------------------|
| Alle (82)   Mei                                                                                                    | ne (66)   Veröffentlichte (80)   Entwürfe (2)   Papierkorb (2)   Co                                                              | ornerstone-Inhalt (                  | 0)                                                                                   |                           |                    |
| Mehrfachakt                                                                                                    | onen 🗸 Übernehmen Alle Daten 🗸 Al                                                                                                | lle SEO-Werte                        | ✓ Alle Lesbarkeitsbewertunç ✓                                                        | Auswahl einschränken      |                    |
| 🗌 Bild                                                                                                    | Titel                                                                                                    | Kategorien                           |                                                                                      | Schlagwörter              | Datum              |
| In the second second se | Call for Papers: The Social Figure of the Female Art<br>Critic, or The Gender of Art Criticism — Erweiterter<br>Layout Architekt | Projekte, Stepha                     | inie Marchal                                                                         | -                         | Veröffe<br>23.11.2 |
| QUICKEDIT                                                                                                    |                                                                                                    |                                      | Portfolio Einträge                                                                   | Schlagwörter              |                    |
| Titel                                                                                                    | nd Küche. Fotografien von (Care-)Arbeit in DDR und BRD 196                                                                       | 60 bis 1990 🔍 🗸                      | ✓ Änne Söll                                                                          |                           |                    |
| Titelform                                                                                                    | zwischen-fliessband-und-kueche-fotografien-von-care-arbe                                                                         | eit-in-ddr-und-b                     | Ausstellungen                                                                        | Schlagwörter durch Kommas | trennen            |
| Datum<br>Passwort                                                                                                    | 28 10-Okt v 2022 um 16:32<br>- ODER - Privat                                                                                     |                                      | Projekte                                                                             | Status Veröffentlicht     | ~                  |
|                                                                                                    |                                                                                                    |                                      | <ul> <li>✓ Tagungen und Workshops</li> <li>○ Vortragsreihen</li> </ul>               |                           |                    |
| Aktualisiere                                                                                                    | n Abbrechen                                                                                                    |                                      |                                                                                      |                           |                    |
|                                                                                                    | Ringvorlesung "RES(T)ITUIEREN: Provenienz,<br>Sammlung, Verantwortung" — Erweiterter Layout                                      | Änne Söll, Bildki<br>Markus Heinzelr | ulturen, Carolin Behrmann, Lee Chichester,<br>nann, Tagungen und Workshops, Tagungen | -                         | Veröffe<br>28.10.2 |

#### Duplizieren von Beiträgen und Portfolios

Ein Portfolio Eintrag muss nicht immer neu aufgebaut werden. So ist es möglich ein Duplikat von einem bereits vorhandenen herzustellen, das z. B. gut gelungen ist oder dessen Aufbau wiederverwertet werden könnte. Hierfür klickt man einfach auf "Duplizieren". Dann wird eine Kopie erstellt, die in der Liste aller Beiträge als Name des Originals mit dem Anhang "--Copy" auftaucht. Die Kopie muss dann geöffnet, umbenannt (Titel) und bearbeitet werden.

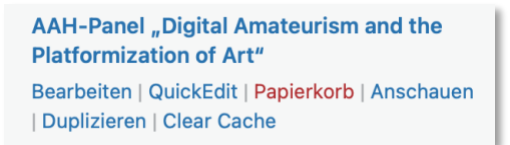

Bitte beachten Sie, dass das Veröffentlichungs-Datum des duplizierten Portfolio Eintrags aktualisiert werden muss, da es ebenfalls übernommen wird.

#### Links setzen

Die Verlinkung sieht folgendermaßen aus. Sie müssen die zu verlinkende Textstelle / URL auswählen. Klicken Sie dann auf das "Link"-Icon. Es erscheint ein Dialogfeld.

| Text-Bl                                                      | ock                                                  |                                                |                            |    |   |   |   |    |
|--------------------------------------------------------------|------------------------------------------------------|------------------------------------------------|----------------------------|----|---|---|---|----|
| Inhalt                                                       | Stil                                                 | Erwei                                          | tert                       |    |   |   |   |    |
| Inhalt<br>Gib Inhalt<br><b>9</b> 7 Date<br>Absatz<br>https:/ | e für den<br>eien hinzu<br><u>/www.ec</u><br>/www.ec | Textbloc<br>Ifügen<br>B<br>Cosense<br>osense.c | kein<br>7 E≣<br>2.de<br>Je | 66 | Ē | ± | ≡ | @: |

Für weitere Einstellung klicken Sie auf das rechte Symbol neben dem "Return"-Icon. Es öffnet sich ein weiteres Fenster, in dem Sie den Linktext ändern können. Wenn die verlinkte Seite außerhalb der KGI-Webseite ist, sollte die Einstellung "Link in einem neuen Tab öffnen" gewählt werden.

| _   | Visueli Text                                                                    |      |  |
|-----|---------------------------------------------------------------------------------|------|--|
| 0 = | Link einfügen/ändern                                                            | ×    |  |
|     | Gib die Ziel-URL ein                                                            |      |  |
|     | URL https://www.ecosense.de                                                     |      |  |
|     | Link-Text Webseite von ecosense                                                 |      |  |
|     | ✓ Link in einem neuen Tab öffnen                                                |      |  |
|     | Oder verlinke auf bestehende Inhalte                                            |      |  |
|     | Suchen                                                                          |      |  |
|     | Es wurde kein Suchbegriff angegeben. Es werden die aktuellen Inhalte angezeigt. |      |  |
|     | Drof. Dr. Vorname Name - Schema                                                 | CITE |  |

### Links mit Symbol setzen im erweiterten Layout-Editor

Im erweiterten Layout-Editor kann eine Verlinkung mit einer "Symbol-Box erstellt werden.

|                | Anträge richten Sie bitte schriftlich an:        |
|----------------|--------------------------------------------------|
|                | Yvonne.Northemann@rub.de 🔒                       |
|                | Link zu: Dr. Yvonne Northemann                   |
| im Zeitraum    | Weitere Informationen                            |
|                | 1 Informationen zur Einschreibung                |
| :h mitgeteilt. | Downloads                                        |
| nung der       | Antrag auf Anerkennung der Gleichwertigkeit bzw. |
| eratung)       | Vergleichbarkeit                                 |
| T Ihror alton  |                                                  |

Dazu ziehen Sie oben im Reiter "Media-Elemente" die "Symbol-Box" in die gewünschte Position, hier unter die Box "Downloads".

| hsel (Äquivale Erzeugt einen Inhalts-<br>Block mit Ions<br>Iinksbündig oder<br>darüber<br>Media Elemente |                          |                         |                  |                             |                          |  |  |
|----------------------------------------------------------------------------------------------------|--------------------------|-------------------------|------------------|-----------------------------|--------------------------|--|--|
| e /<br>n                                                                                                 | Spezielle<br>Überschrift | Symbol                  | Symbol-Box       | Symbolraster                | \$<br>Symbollist         |  |  |
| e                                                                                                    | Promo-Box                | Kontaktformu            | Blog<br>Beiträge | Magazin                     | Masonry                  |  |  |
| -<br>nge                                                                                                 | Animierte<br>Ziffern     | Animierter<br>Countdown | ی<br>Suche       | MailChimp-<br>Registrierung | Benutzerde<br>Widget Are |  |  |

Ist die "Symbol-Box" positioniert, klicken Sie darauf, um sie zu bearbeiten.

|         |                             |              |                                 |         |             |     |     |   |     |   |   |            |   |     |        |      | Checked Editor Auf Estund unretallan Maraham Al |
|---------|-----------------------------|--------------|---------------------------------|---------|-------------|-----|-----|---|-----|---|---|------------|---|-----|--------|------|-------------------------------------------------|
| ymb     | ol-Bo                       | X            |                                 |         |             |     |     |   |     |   |   |            |   |     |        | ×    | Element Vorschau                                |
| Inhalt  | St                          | il E         | Erweiter                        | t       |             |     |     |   |     |   |   |            |   |     |        |      | TITEL SYMBOL-BOX                                |
| Symbol  | l der Sy                    | mbol-B       | Box                             |         |             |     |     |   |     |   |   |            |   |     |        |      | Click to add your own text here                 |
| Vähle e | eines de                    | r unten      | abgebil                         | deten S | ymbole      | aus |     |   |     |   |   |            |   |     |        |      |                                                 |
| Font: e | entypo-                     | fontello     | ,<br>                           | •       | _           |     | ~~  |   |     |   |   |            | _ | 1   |        |      |                                                 |
| J       | 11                          | 2            | ď                               | ~       | $\simeq$    | •   | Q   | * | প্ল | Ŧ | ĸ | <b>X</b> + |   |     | 0      |      |                                                 |
| **      | ≡                           | $\checkmark$ | ×                               | ⊗       | ×           | +   | Ð   | + | -   | • |   | ?          | 8 | i   | 0      |      |                                                 |
| ₽       | ♠                           | C            | Ø                               | ۵       | 1           | 0   | ø   |   | J   | ٣ | ( | Ð          | よ | 土   | ð      |      |                                                 |
| •       |                             | -            | "                               | <>      |             |     | £   | ÷ | t٦  |   |   | ¢.         |   | A   | #      |      |                                                 |
| Absat   | ateien h<br>.tz<br>: to add | inzufüg      | sox eing<br>en<br>B I<br>own te | E I     | ≡ <b>66</b> | 11  | = = | P | ≡ > |   |   | - 🌶        | ¥ | Vis | suell  | Text |                                                 |
|         |                             |              |                                 |         |             |     |     |   |     |   |   |            |   | S   | peiche | rn   | Vorschau-Hintergrund einstellen:                |

Schreiben Sie in hier den Text "Antrag auf Anerkennung …" entweder in den Titel oder in das "Inhaltsfeld". Klicken Sie oben rechts neben "Stil" auf "Erweitert". Dort klicken Sie auf "Link-Einstellung" und geben den korrekten Link mit "Manuell festlegen" ein – hier auf eine PDF zum Download. Links neben "Stil" im Reiter Inhalt könne Sie noch das Symbol auswählen – hier bevorzugt ein "Download-Symbol". Nach Aktualisierung der Änderungen sieht die Seite nun so aus:

|             | Anträge richten Sie bitte schriftlich an:        |
|-------------|--------------------------------------------------|
|             | Yvonne.Northemann@rub.de 🔒                       |
|             | Link zu: Dr. Yvonne Northemann                   |
| Zeitraum    | Weitere Informationen                            |
|             | informationen zur Einschreibung                  |
| mitgeteilt. | Downloads                                        |
| ng der      | Antrag auf Anerkennung der Gleichwertigkeit bzw. |
| atung)      | Vergleichbarkeit                                 |

### "Undo" und "redo" im erweiterten Layout-Editor

Im **erweiterten Layout-Editor** können Änderungen rückgängig gemacht werden.

Dazu klicken Sie auf das "Rückgängig"-Icon

| Layout Element | e Inhalts | Elemente | Media Eleme | nte |
|----------------|-----------|----------|-------------|-----|
| 1/1            | 1/2       | 1/3      | 2/3         | 1/4 |
| ÷. /*          |           |          |             |     |
| Rückgängig     |           |          |             |     |
|                |           |          |             |     |
| 1/4            |           |          |             | 1/2 |
|                |           |          |             |     |
|                |           |          |             |     |

#### Elemente löschen im erweiterten Layout-Editor

Elemente werden durch Klick auf das X rechts gelöscht.

|         | < 1/4 > 🖾 🖩 🖸                                  | Permalink                       |
|---------|------------------------------------------------|---------------------------------|
|         |                                                | ×                               |
|         | Lehrbeauftragte                                | Element löschen<br>Der letzte T |
|         | Dr. Hans H. Hanke                              | Permalinks                      |
|         | Christina Clever M.A.<br>Dr. Isabel Hufschmidt | SEITE ANSER                     |
| tionale | Dr. Charlotte Mende                            | http://kgi.ru<br>bochum.de,     |

#### Neupositionierung von Elementen im erweiterten Layout-Editor

Elemente können neu positioniert werden, indem man das Element am oberen Balken "packt" und an die gewünschte Stelle oder in das gewünschte Layout Element zieht.

| Klicke hier, um Ihren eigenen Text einzufügen |  |
|-----------------------------------------------|--|
| Klicke hier, um Ihren eigenen Text einzufügen |  |
|                                               |  |

#### Layout Elemente im erweiterten Layout-Editor anordnen

Layout Elemente bilden die Struktur der Seite bzw. des Portfolio Eintrags. Sie können nebeneinander und untereinander angeordnet werden. In die angelegten Layout Elemente werden dann Inhalts Elemente und Media Elemente per Drag & Drop eingefügt.

Nebeneinander platzierte Layout Elemente sollen in der Summe nicht größer als 1 sein, z.B. 1/3 + 2/3 oder 1/5 + 1/5 + 3/5. Ansonst brechen sie um und werden tiefer auf der Seite angeordnet.

| Layout Eleme | ente Inhalts Elem        | ente Media Ele | mente               |                                 |                               |                                  |                                |                            |                         |                        |         |                     |                | Sortierung: Standard | 0      |
|--------------|--------------------------|----------------|---------------------|---------------------------------|-------------------------------|----------------------------------|--------------------------------|----------------------------|-------------------------|------------------------|---------|---------------------|----------------|----------------------|--------|
| Bild         | Bild mit<br>Hotspots Vid | eo Player      | Einfacher<br>Slider | Slide-Show<br>(volle<br>Breite) | Vollbild-<br>Slider           | Slider für<br>Vorschaubild       | Akkordeon-<br>Slider           | Erweiterter<br>LayerSlider | Partner/Logo<br>Element | Horizontale<br>Galerie | Galerie | Masonry-<br>Galerie | R<br>Google Ma | ар                   |        |
| • · ·        |                          |                |                     |                                 |                               |                                  |                                |                            |                         |                        |         |                     |                | Vo                   | rlagen |
| 1/3          |                          | **             |                     |                                 | 2/3<br>Klicke hi<br>Klicke hi | er, um ihren e<br>er, um ihren e | igenen Text (<br>igenen Text ( | binzufügen<br>binzufügen   |                         |                        |         |                     |                |                      |        |
| 1/5          |                          | · 1/           | Eine ne<br>Überso   | ette<br>chrift                  |                               | 3/5<br>Klicke I                  | hier, um Ihren                 | i eigenen Tex              | t einzufügen            |                        |         |                     |                |                      |        |

### Youtube Video-Tutorial des Enfold Themes

https://www.youtube.com/watch?v=6k-Y6yOG0kM

### Sortierung der rechten Werkzeugleiste (z.B. für Portfolio Einträge)

Die rechte Werkzeugleiste kann nach Belieben und Wichtigkeit vertikal sortiert werden. So ist es ratsam, die wichtigen und oft benutzten Einstellungen nach oben zu "schieben". Das wären "Veröffentlichen", "Portfolio Einträge", "Textauszug", "Beitragsbild", etc.

Die Einstellungsfelder werden durch Drag & Drop verschoben. Dazu fassen Sie das Feld oben am Namen an und ziehen es an die gewünschte Stelle. Die Einstellungsfelder können auch durch Klick auf den Hoch- oder Runter-Pfeil sortiert werden.

Ein Einstellungsfeld kann auch durch Klick auf den Namen des Feldes oder das rechte Dreieck komplett eingeklappt werden.

| Portfolio Einträge | ^ | $\sim$ |  |
|--------------------|---|--------|--|
|--------------------|---|--------|--|

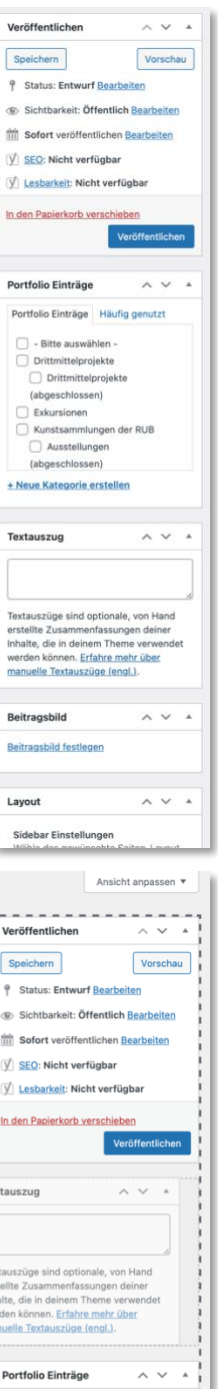

| Neuen Portfolio Eintrag Hinzufügen                                                                                                    |                                 |             | Ansicht anpassen                                                                                                    |
|----------------------------------------------------------------------------------------------------|---------------------------------|-------------|----------------------------------------------------------------------------------------------------|
| Titel hier eingeben                                                                                                    |                                 |             | Veröffentlichen A V                                                                                                    |
| Erweiterter Layout-Editor                                                                                                    |                                 |             | Speichern Vorscht                                                                                                    |
| 9; Dateien hinzufügen       Absatz       ▼       B       I       E       E | Vis                             | Text        | <ul> <li>Sichtbarkeit: Öffentlich <u>Bearbeiten</u></li> <li>Sofort veröffentlichen <u>Bearbeiten</u></li> <li><u>SEO</u>: Nicht verfügbar</li> </ul>                                      |
|                                                                                                    |                                 |             | In den Papierkorb verschieben<br>Veröffentliche                                                                                                    |
|                                                                                                    |                                 |             | Tectauszüge sind optionale, von Hand<br>efstellte Zusammenfassungen deiner<br>Inhalte, die in deinem Theme verwendet<br>werden können. Erfahre mehr über<br>minutelle Textauszüge (engl.). |
| Wortanzahl: 0                                                                                                    | Entwurf wurde um 12:49:41 Uhr g | espeichert. |                                                                                                    |
| Yoast SEO                                                                                                    | ,                               | × 4         | Portfolio Einträge         ^ <                                                                                                    |
| SEO     Lesbarkait III Schema  Social      Fokus-Keyphrase      Âhnliche Keyphrasen erhalten                                                                                                    |                                 |             | - Bitte auswählen -     Drittmittelprojekte     Drittmittelprojekte     (abgeschlossen)     Exkursionen     Kunstammlungen der RUB                                                         |

#### Fehlen von Einstellungsfeldern (Attributen) in rechten Werkzeugleiste

Sollten Einstellungsfelder (Attribute) in der rechten Werkzeugleiste fehlen oder verschwunden sein, so lassen sie sich folgendermaßen wiederbringen. Klicken Sie auf "Ansicht anpassen" am oberen rechten Rand neben "Hilfe" …

| Neuen Beitrag erstellen | Ansicht anpassen 🔻 | Hilfe ¥ |     |   |
|-------------------------|--------------------|---------|-----|---|
| Titel hier eingeben     | Veröffentlichen    | ~ '     | ~ . |   |
|                         |                    | _       | _   | - |

... und aktivieren die gewünschten oder fehlenden Attribute.

| Bildschirm-Elemente                                                                                                    |                               |
|----------------------------------------------------------------------------------------------------|-------------------------------|
| Einige Bildschirm-Elemente können durch die Verwendung der Checkboxen ein- oder ausgeblendet werden. Sie können auf- und zugeklappt werden, indem du auf ihre Überschriften klickst, und durch<br>durch Klicken auf die Pfeile nach oben und unten neu angeordnet werden. | Ziehen der Überschriften oder |
| 🕼 Yoast SEO 🖉 Textauszug 🗌 Individuelle Felder 🕼 Titelform 🕼 Autor 🕼 Beitragsformat 🕼 Kategorien 🕼 Schlagwörter 🖓 PublishPress Future 🖉 Layout 🖉 Beitragsbild                                                                                                    |                               |
| Layout                                                                                                    |                               |
| 🔿 1 Spalte 💿 2 Spalten                                                                                                    |                               |
| Zusätzliche Einstellungen                                                                                                    |                               |
| ✓ Anzeige des Editors in voller Höhe zulassen und ablenkungsfreies Schreiben aktivieren.                                                                                                    |                               |
| Nouan Deitrog erstellen                                                                                                    | Ansicht anpassen 🔺            |

#### Textabsatz

Wird ein Textabsatz mit der Umschalttaste gesetzt, hat dieser einen größeren Zeilenabstand zum nächsten Absatz. Falls der Abstand nicht erwünscht ist, können Sie die beiden Absätze mit der Umschalttaste und gleichzeitig der Eingabetaste trennen. Dann bleibt der Zeilenabstand so klein wie beim übrigen Fließtext.

# 10. HPF (HÄUFIG PASSIERTE FEHLER) ;)

#### Versehentlich platzierte Elemente

Im "Erweiterten Layout-Editor" reicht bereits ein Klick auf ein Layout-, Inhalts- oder Media-Element für die Platzierung dessen im Feld. Dieses Element erscheint dann immer unterhalb aller anderen bereits vorhandenen Elemente. Durch Klick auf das X rechts oben im Element löschen Sie das Element. Vor dem Veröffentlichen oder Aktualisieren sollte also darauf geachtet werden!

#### Versehentlicher Wechsel zum Erweiterten Layout-Editor in Beiträgen

Beiträge sollten vorzugsweise im Standard-Editor erstellt werden. Sollten Sie versehentlich auf den Erweiterten Layout-Editor gewechselt haben, können Sie in den Standard-Editor zurückwechseln. Beim Zurückwechseln in den Standard-Editor ist der Text unter Umständen nicht mehr sichtbar.

Hier die Schritte zur Wiederherstellung:

#### Kopieren Sie den ursprünglichen Text

Dazu gehen oder bleiben Sie in den Erweiterten Layout-Editor und kopieren den Text in die Zwischenablage oder in einen Texteditor

#### Wiedereinfügen des ursprünglichen Textes

Nun wechseln Sie in den Standard-Editor und fügen den Text aus der Zwischenablage oder dem Texteditor (z.B. Word) wieder ein.

#### Alternative: Erweiterter Layout-Editor

Alternativ können Sie im Erweiterten Layout-Editor bleiben. Dies ist dann vorteilhaft, wenn im Beitrag Layout-Elemente (z.B. Spalten), Inhalts-Elemente (z.B. Buttons) oder Media-Elemente (z.B. Slideshows) genutzt werden sollen, die im Standard-Editor nicht vorhanden sind.

Bitte beachten Sie bei Benutzung des Erweiterten Layout-Editors, dass im Feld "Textauszug" eine Zusammenfassung oder ein Anfangssatz eingefügt werden sollte. Dieser erscheint dann auf der Webseite unter dem Titel.

•

# 11. STYELGUIDE

#### Farben

| Hauptfarbe der Webseite | #f0047e |  |
|-------------------------|---------|--|
| Sekundärfarbe           | #0620c7 |  |

Diese Farben können für die Hervorhebung von Text oder für Symbole *i* ausgewählt werden. <u>Links</u> erhalten automatisch die Hauptfarbe – als "**Bold oder fett**" markierter Text ebenfalls.

#### Überschriften

Die Größe der Überschrift sollte "H4 bis H5" sein.

#### Text

Einstellung in "Stil" auf "Standard verwenden" belassen.

#### Layout für Personenseiten

Personenseiten haben ein ¼ - ½ - ¼ Layout-Raster. Linke Spalte ¼: Media-Element "Bild"

#### Layout für Portfolio Einträge

Portfolio Einträge haben ein 1/3 - 2/3 Layout-Raster. Soll das Bild in der linken Spalte größer sein, kann auch ein ½ - ½ Layout-Raster angelegt werden.